# HANDBUCH

# PCV...-F200-B25-V1D Data Matrix Positioniersystem

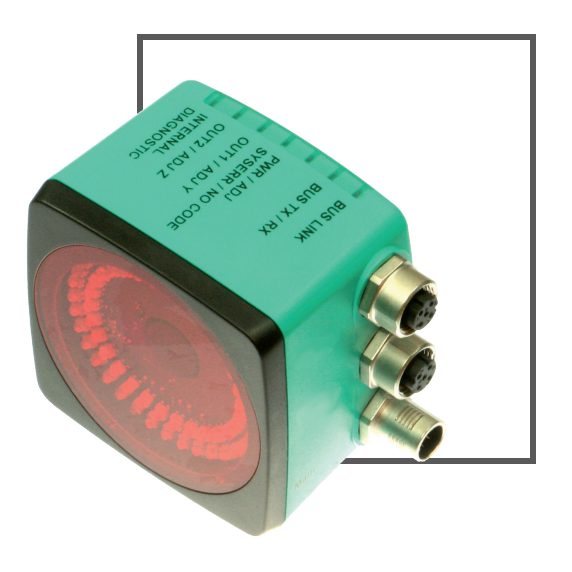

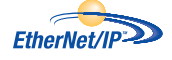

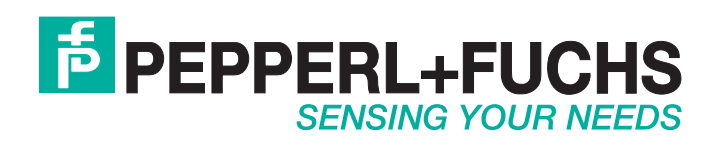

Es gelten die Allgemeinen Lieferbedingungen für Erzeugnisse und Leistungen der Elektroindustrie, herausgegeben vom Zentralverband Elektroindustrie (ZVEI) e.V. in ihrer neusten Fassung sowie die Ergänzungsklausel: "Erweiterter Eigentumsvorbehalt".

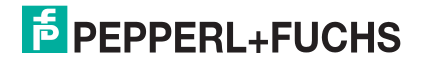

| 1 | Einle             | eitung                                                    |    |  |
|---|-------------------|-----------------------------------------------------------|----|--|
| 2 | Konf              | ormitätserklärung                                         | 6  |  |
|   | 2.1               | CE-Konformität                                            | 6  |  |
| 3 | Sich              | erheit                                                    | 7  |  |
|   | 3.1               | Sicherheitsrelevante Symbole                              | 7  |  |
|   | 3.2               | Bestimmungsgemäße Verwendung                              | 7  |  |
|   | 3.3               | Allgemeine Sicherheitshinweise                            | 7  |  |
| 4 | Prod              | uktbeschreibung                                           | 8  |  |
|   | 4.1               | Einsatz und Anwendung                                     | 8  |  |
|   | 4.2               | Die USB-Schnittstelle                                     | 8  |  |
|   | 4.3               | Die EtherNet/IP-Schnittstelle                             | 8  |  |
|   | 4.4               | LED-Anzeigen und Bedienelemente                           | 9  |  |
|   | 4.5               | Zubehör                                                   | 11 |  |
| 5 | Insta             | Illation                                                  | 12 |  |
|   | 5.1               | Montage des Codebandes                                    | 12 |  |
|   | 5.2               | Montage des Lesekopfes                                    | 15 |  |
|   | 5.3               | Elektrischer Anschluss                                    | 17 |  |
|   | 5.4               | Anschluss EtherNet/IP                                     | 19 |  |
| 6 | Inbe              | triebnahme                                                | 20 |  |
|   | 6.1               | Ausrichtung des Lesekopfes                                | 20 |  |
|   | 6.2               | Parametrierung                                            | 20 |  |
|   | 6.2. <sup>-</sup> | I Interne Parametrierung mit Software Vision Configurator | 20 |  |
|   | 6.2.2             | 2 Externe Parametrierung mittels Codekarten               |    |  |

| 7 | Betrie                                                               | b und Kommunikation                                                                                                    | 24                                      |
|---|----------------------------------------------------------------------|----------------------------------------------------------------------------------------------------|-----------------------------------------|
|   | 7.1 K                                                                | ommunikation über EtherNet/IP                                                                                                    | 24                                      |
|   | 7.1.1                                                                | Allgemeines zur Kommunikation über EtherNet/IP                                                                                                    | 24                                      |
|   | 7.1.2                                                                | IP-Adresse einstellen                                                                                                    | 24                                      |
|   | 7.1.3                                                                | EtherNet/IP-Objekte                                                                                                    | 27                                      |
|   | 7.1.4                                                                | Attribute der EtherNet/IP-Objekte des Lesekopfs                                                                                                    | 28                                      |
|   | 7.2 B                                                                | etrieb mit Reparaturband                                                                                                    | 34                                      |
|   | 7.3 B                                                                | etrieb mit Event-Markern                                                                                                    |                                         |
|   |                                                                      |                                                                                                    |                                         |
|   |                                                                      |                                                                                                    |                                         |
| 8 | Anhan                                                                | g                                                                                                    | 36                                      |
| 8 | Anhan<br>8.1 C                                                       | g<br>odekarten für die externe Parametrierung                                                                                                    | 36<br>36                                |
| 8 | Anhan<br>8.1 C<br>8.1.1                                              | <b>g</b><br><b>odekarten für die externe Parametrierung</b><br>Codekarten mit besonderer Funktion                                                                                                    |                                         |
| 8 | Anhan<br>8.1 C<br>8.1.1<br>8.1.2                                     | <b>g</b><br><b>odekarten für die externe Parametrierung</b><br>Codekarten mit besonderer Funktion<br>Codekarten zur Einstellung der Auflösung                                                                                                    |                                         |
| 8 | Anhan<br>8.1 C<br>8.1.1<br>8.1.2<br>8.1.3                            | <b>g</b><br><b>codekarten für die externe Parametrierung</b><br>Codekarten mit besonderer Funktion<br>Codekarten zur Einstellung der Auflösung<br>Codekarten zur Einstellung der Orientierung                                                                                                    |                                         |
| 8 | Anhan<br>8.1 C<br>8.1.1<br>8.1.2<br>8.1.3<br>8.1.4                   | <b>g</b><br><b>codekarten für die externe Parametrierung</b><br>Codekarten mit besonderer Funktion<br>Codekarten zur Einstellung der Auflösung<br>Codekarten zur Einstellung der Orientierung<br>Codekarten zur Einstellung des Ausgangs 1                                                                                           | <b>36</b><br>36<br>36<br>38<br>39<br>40 |
| 8 | Anhan<br>8.1 C<br>8.1.1<br>8.1.2<br>8.1.3<br>8.1.4<br>8.1.5          | g<br>odekarten für die externe Parametrierung<br>Codekarten mit besonderer Funktion<br>Codekarten zur Einstellung der Auflösung<br>Codekarten zur Einstellung der Orientierung<br>Codekarten zur Einstellung des Ausgangs 1<br>Codekarten zur Einstellung des Ausgangs 2                                                             | <b></b>                                 |
| 8 | Anhan<br>8.1 C<br>8.1.1<br>8.1.2<br>8.1.3<br>8.1.4<br>8.1.5<br>8.1.6 | <b>g</b><br><b>codekarten für die externe Parametrierung</b><br>Codekarten mit besonderer Funktion<br>Codekarten zur Einstellung der Auflösung<br>Codekarten zur Einstellung der Orientierung<br>Codekarten zur Einstellung des Ausgangs 1<br>Codekarten zur Einstellung des Ausgangs 2<br>Codekarten zur Einstellung des Ausgangs 3 | <b></b>                                 |

# 1 Einleitung

#### Herzlichen Glückwunsch

Sie haben sich für ein Gerät von Pepperl+Fuchs entschieden. Pepperl+Fuchs entwickelt, produziert und vertreibt weltweit elektronische Sensoren und Interface-Bausteine für den Markt der Automatisierungstechnik.

#### **Verwendete Symbole**

Dieses Handbuch enthält die folgenden Symbole:

| ( | ) |  |
|---|---|--|
|   | ] |  |

#### Hinweis!

Neben diesem Symbol finden Sie eine wichtige Information.

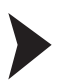

#### Handlungsanweisung

Neben diesem Symbol finden Sie eine Handlungsanweisung.

#### Kontakt

Wenn Sie Fragen zum Gerät, Zubehör oder weitergehenden Funktionen haben, wenden Sie sich bitte an:

Pepperl+Fuchs GmbH Lilienthalstraße 200 68307 Mannheim Telefon: +49 (0)621 776-1111 Telefax: +49 (0)621 776-271111 E-Mail: fa-info@de.pepperl-fuchs.com

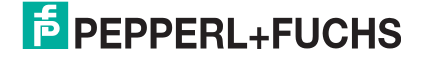

# 2 Konformitätserklärung

# 2.1 CE-Konformität

Dieses Produkt wurde unter Beachtung geltender europäischer Normen und Richtlinien entwickelt und gefertigt.

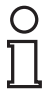

# Hinweis!

Sie können eine Konformitätserklärung separat anfordern.

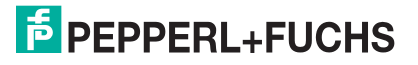

# 3 Sicherheit

# 3.1 Sicherheitsrelevante Symbole

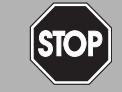

Dieses Symbol warnt Sie vor einer unmittelbar drohenden Gefahr.

Falls Sie diesen Warnhinweis nicht beachten, drohen Personenschäden bis hin zum Tod.

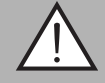

#### Warnung!

Gefahr!

Dieses Symbol warnt Sie vor einer möglichen Störung oder Gefahr.

Falls Sie diesen Warnhinweis nicht beachten, können Personenschäden oder schwerste Sachschäden drohen.

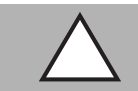

#### Vorsicht!

Dieses Symbol warnt Sie vor einer möglichen Störung.

Falls Sie diesen Warnhinweis nicht beachten, kann das Produkt oder daran angeschlossene Systeme und Anlagen gestört werden oder vollständig ausfallen.

## 3.2 Bestimmungsgemäße Verwendung

Dieses Gerät stellt zusammen mit einem Codeband mit aufgedruckten Data-Matrix Codes ein hochauflösendes Positioniersystem dar. Es kann überall dort eingesetzt werden, wo die genaue Positionierung entlang eines sehr großen Verfahrweges, gleichgültig ob gerade, gebogen, mit Steigungs- oder Gefällstrecken erzielt werden soll.

Lesen Sie dieses Handbuch sorgfältig durch. Machen Sie sich mit dem Gerät vertraut, bevor Sie das Gerät montieren, installieren und in Betrieb nehmen.

Betreiben Sie das Gerät ausschließlich wie in dieser Anleitung beschrieben, damit die sichere Funktion des Geräts und der angeschlossenen Systeme gewährleistet ist. Der Schutz von Betriebspersonal und Anlage ist nur gegeben, wenn das Gerät entsprechend seiner bestimmungsgemäßen Verwendung eingesetzt wird.

#### 3.3 Allgemeine Sicherheitshinweise

Die Verantwortung hinsichtlich Planung, Montage, Inbetriebnahme, Betrieb, Instandhaltung und Demontage liegt beim Anlagenbetreiber.

Die Installation und Inbetriebnahme aller Geräte darf nur durch eingewiesenes Fachpersonal durchgeführt werden.

Eigene Eingriffe und Veränderungen sind gefährlich und es erlischt jegliche Garantie und Herstellerverantwortung. Falls schwerwiegende Störungen an dem Gerät auftreten, setzen Sie das Gerät außer Betrieb. Schützen Sie das Gerät gegen versehentliche Inbetriebnahme. Schicken Sie das Gerät zur Reparatur an Pepperl+Fuchs.

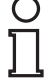

#### Hinweis!

#### Entsorgung

Elektronikschrott ist Sondermüll. Beachten Sie zu dessen Entsorgung die einschlägigen Gesetze im jeweiligen Land sowie die örtlichen Vorschriften.

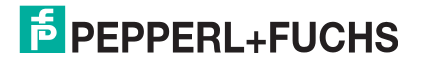

# 4 Produktbeschreibung

# 4.1 Einsatz und Anwendung

Der Lesekopf PCV... ist Teil des Positioniersystems im Auflichtverfahren von Pepperl+Fuchs. Er besteht unter anderem aus einem Kameramodul und einer integrierten Beleuchtungseinheit. Damit erfasst der Lesekopf Positionsmarken, welche in Form von DataMatrix-Codes auf einem selbstklebenden Codeband aufgedruckt sind.

Die Montage des Codebandes erfolgt in aller Regel stationär an einem festen Teil der Anlage (Fahrstuhlschacht, Tragschiene einer EHB ...), die Montage des Lesekopfes erfogt dann an einem sich parallel dazu beweglichen "Fahrzeug" (Fahrstuhlkabine, Fahrwerk einer EHB ...).

#### Maximale Länge des Codebands

| Auflösung des Lesekopfs [mm] | Maximale Länge Codeband [km] |
|------------------------------|------------------------------|
| 10                           | 10                           |
| 1                            | 10                           |
| 0,1                          | 10                           |

Bei eintsprechender Auflösung ist Positioniersystem auch in sehr großen Anlagenlayouts uneingeschränkt einsetzbar.

Durch seine ebenso umfassende wie einfache Parametrierfähigkeit, sowie frei konfigurierbare Ein- und Ausgänge kann der Lesekopf optimal an die jeweilige Anwendung angepasst werden.

#### 4.2 Die USB-Schnittstelle

Für die umfassende und optimale Konfiguration des Lesekopfes steht Ihnen die komfortable Software **Vision Configurator** zur Verfügung. Sie können diese Konfigurationssoftware für den PC auf www.pepperl-fuchs.com kostenlos herunterladen. Folgen Sie bei der Installation den Anweisungen auf Ihrem Bildschirm.

Die zur Parametrierung notwendige Verbindung zum PC und die Stromversorgung des Lesekopfs stellen Sie dabei mit einem speziellen Parametrierkabel her. Dieses Parametrierkabel ist als Zubehör mit der Bezeichnung "Kabeleinheit für Service-Schnittstelle mit Netzteil" bestellbar. Hierüber wird auch die elektrische Versorgung des Lesekopfes realisiert. Der Anschluss des Parametriekabels am Lesekopf erfolgt dabei am Steckverbinder "Main".

#### Anschluss des Parametrierkabels

- 1. Verbinden Sie zuerst den Rundsteckverbinder mit dem Lesekopf.
- 2. Verbinden Sie das Steckernetzteil mit dem Parametrierkabel.
- 3. Stecken Sie das Steckernetzteil in eine Steckdose.

 $\rightarrow$  Das Ringlicht des Lesekopfes und die LED2 "PWR / ADJ / ERR / NO CODE" leuchtet oder blinkt.

4. Verbinden Sie erst jetzt den USB-Stecker mit Ihrem PC.

#### 4.3 Die EtherNet/IP-Schnittstelle

Die Kommunikation zwischen Steuerung und Lesekopf findet im laufenden Betrieb über die EtherNet/IP-Schnittstelle statt. Die Schnittstelle basiert auf der EtherNet-Technologie und arbeitet nach dem CIP-Protokoll (Common Industrial Protocol).

Der Anschluss des Lesekopfs im laufenden Betrieb erfolgt über die Steckverbinder "EtherNet/IP 1 & 2".

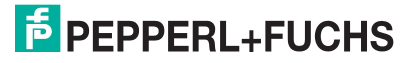

# 4.4 LED-Anzeigen und Bedienelemente

Der Lesekopf PCV... ist zur optischen Funktionskontrolle und zur schnellen Diagnose mit 6 Anzeige-LEDs ausgestattet. Für die Aktivierung der Ausrichthilfe (siehe Kapitel 6.1) und des Parametriermodus verfügt der Lesekopf über 2 Tasten an der Geräterückseite. Taster 1 ist mit ADJUST und Taster 2 mit CONFIG beschriftet.

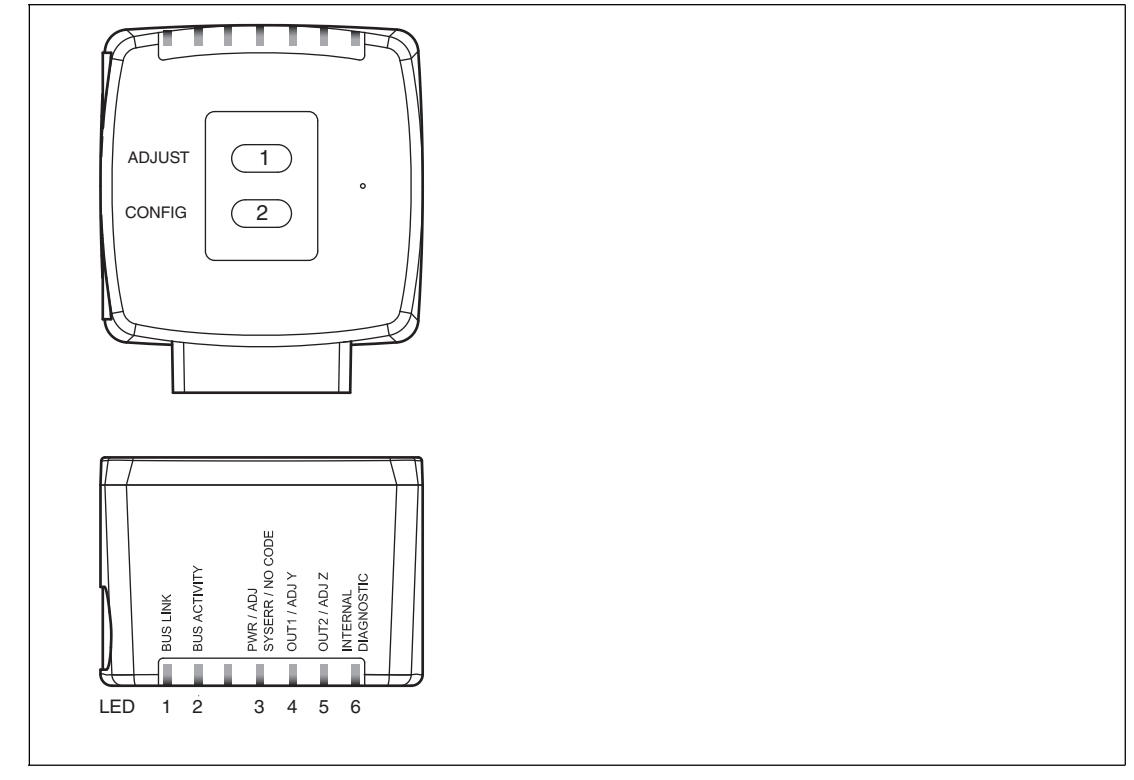

Abbildung 4.1

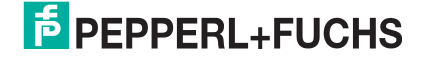

| LED   | [#1]<br>BUS LINK | [#2]<br>BUS TX / RX | [#3]<br>PWR / ADJ<br>SYSERR /<br>NO CODE | [#4]<br>OUT 1 / ADJ Y | [#5]<br>OUT 2 / ADJ Z | [#6]<br>INTERNAL<br>DIAGNOSTIC |                                                                             |
|-------|------------------|---------------------|------------------------------------------|-----------------------|-----------------------|--------------------------------|-----------------------------------------------------------------------------|
| Farbe | grün             | gelb                | rot/grün                                 | gelb                  | gelb                  | rot/grün/gelb                  | Beschreibung                                                                |
|       | aus              | aus                 | blinkt grün                              | aus                   | aus                   | aus                            | Ausrichtung<br>Y > Sollwert<br>f <sub>blink</sub> = 2 Hz                    |
|       | aus              | aus                 | blinkt grün                              | leuchtet              | aus                   | aus                            | Ausrichtung<br>Y < Sollwert<br>f <sub>blink</sub> = 2 Hz                    |
|       | aus              | aus                 | blinkt grün                              | blinkt                | aus                   | aus                            | Ausrichtung<br>Y = Sollwert<br>$f_{blink} = 2 Hz$                           |
|       | aus              | aus                 | blinkt grün                              | aus                   | aus                   | aus                            | Ausrichtung<br>Z > Sollwert<br>f <sub>blink</sub> = 2 Hz                    |
| pu    | aus              | aus                 | blinkt grün                              | aus                   | leuchtet              | aus                            | Ausrichtung<br>Z < Sollwert<br>f <sub>blink</sub> = 2 Hz                    |
| Zusta | aus              | aus                 | blinkt grün                              | aus                   | blinkt                | aus                            | Ausrichtung<br>Z = Sollwert<br>f <sub>blink</sub> = 2 Hz                    |
|       | aus              | aus                 | blinkt rot                               | aus                   | aus                   | aus                            | Ausrichtung<br>Codeband außerhalb des<br>Lesebereichs<br>$f_{blink} = 2 Hz$ |
|       | х                | х                   | leuchtet rot                             | х                     | х                     | Х                              | Systemfehler                                                                |
|       | х                | х                   | leuchtet grün                            | х                     | х                     | Х                              | Normalbetrieb, Codeband erkannt                                             |
|       | leuchtet         | х                   | Х                                        | х                     | х                     | Х                              | EtherNet/IP-Verbindung aktiv                                                |
|       | x                | blinkt              | x                                        | x                     | x                     | х                              | EtherNet/IP TX/RX Datentransfer                                             |
|       | x                | x                   | blinkt rot                               | x                     | x                     | x                              | Code nicht erkannt<br>f <sub>blink</sub> = 2 Hz                             |
|       | x                | x                   | x                                        | x                     | leuchtet              | leuchtet                       | Interner Fehler<br>Rücksendung an Pepperl+Fuchs                             |

x = LED-Status hat keine Bedeutung

# 4.5 Zubehör

Passendes Zubehör bietet Ihnen enormes Einsparpotenzial. So sparen Sie nicht nur bei der Erstinbetriebnahme viel Zeit und Arbeit, sondern auch beim Austausch und Service unserer Produkte.

Falls harte äußere Umgebungsbedingungen herrschen, kann entsprechendes Zubehör von Pepperl+Fuchs die Lebensdauer der eingesetzten Produkte verlängern.

| Bestellbezeichnung           | Beschreibung                                                            |
|------------------------------|-------------------------------------------------------------------------|
| V19-G-ABG-PG9-FE             | Erdungsklemme und Stecker (Set)                                         |
| PCV-SC12<br>PCV-SC12A        | Erdungsclip                                                             |
| V1SD-G-*M-PUR-ABG-V1SD-G     | Buskabel Ethernet, M12 auf M12, in verschiedenen Längen verfügbar       |
| VAZ-V1S-B                    | Blindstopfen für M12-Stecker                                            |
| V19-G-*M-*                   | Konfigurierbare Anschlusskabel <sup>1)</sup>                            |
| PCV-CM20-0*                  | Event-Marker                                                            |
| PCV-CR20                     | Reparaturband                                                           |
| PCV-KBL-V19-STR-USB          | Kabeleinheit für Service-Schnittstelle mit<br>Netzteil                  |
| Software Vision Configurator | Software für kamerabasierte Sensoren zur<br>komfortablen Parametrierung |

<sup>1)</sup>: wenden Sie sich an Ihren Ansprechpartner bei Pepperl+Fuchs

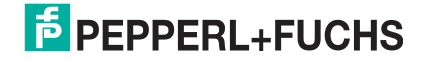

# 5 Installation

# 5.1 Montage des Codebandes

Das Codeband besteht aus silikonfreier Polyesterfolie. Am unteren Rand des Codebandes finden Sie alle 100 mm eine Positionsmarkierung (siehe "Abmessungen, Codeband"). Diese Positionsmarkierung dient u. a. dem exakten Positionieren des Codebandes bei der Montage. Die Rückseite des Codebandes trägt einen permanent haftenden modifizierten Klebstoff auf Acrylatbasis. Bringen Sie das selbstklebende Codeband entlang des gewünschten Verfahrweges an. Gehen Sie dazu wie folgt vor:

#### Montage des Codebandes

- 1. Reinigen Sie den Untergrund von fettigen oder öligen Anhaftungen und von Staub.
- 2. Vergewissern Sie sich, dass der Untergrund trocken, sauber und tragfähig ist.
- 3. Ziehen Sie die Schutzfolie am Anfang des Codebandes einige Zentimeter weit ab. Setzen Sie das Codeband exakt an der gewünschten Startposition auf den Untergrund und drücken Sie es an.
- 4. Kleben Sie nun das Codeband entlang des gewünschten Verfahrweges. Ziehen Sie die Schutzfolie immer nur so weit ab, dass das Codeband nicht unbeabsichtigt verklebt. Achten Sie beim Verkleben des Codebandes darauf, dass sich keine Falten oder Blasen bilden.

→ Nach 72 Stunden ist der Kleber des Codebandes ausgehärtet.

#### Hinweis!

#### Thermische Ausdehnung des Codebandes

Der Wärmeausdehnungskoeffizient des verklebten Codebandes entspricht dem Wärmeausdehnungskoeffizienten des Untergrundes.

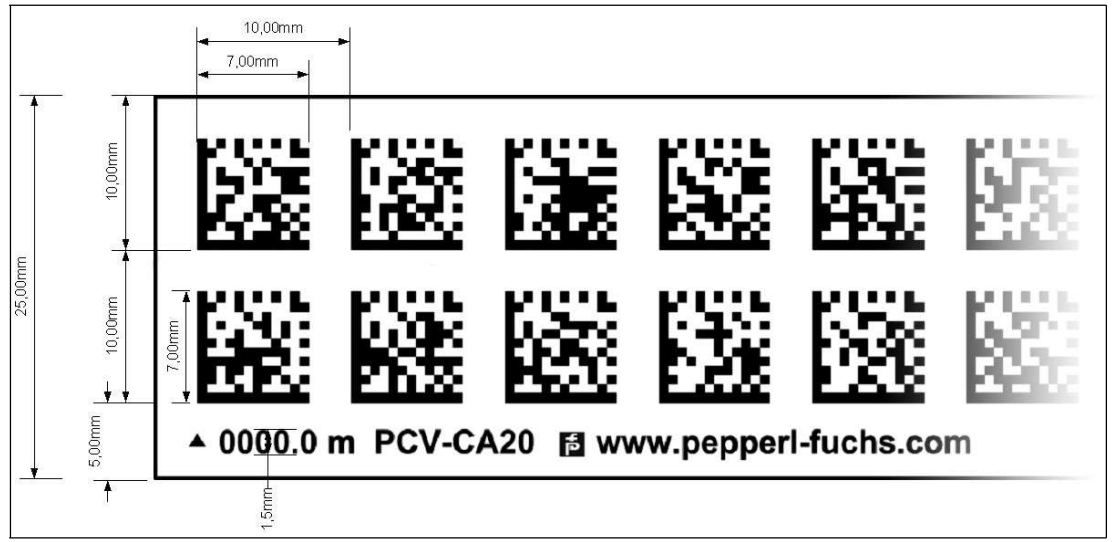

#### Abmessungen, Codeband

Abbildung 5.1

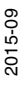

#### Orientierung des Codebandes und des Lesekopfes

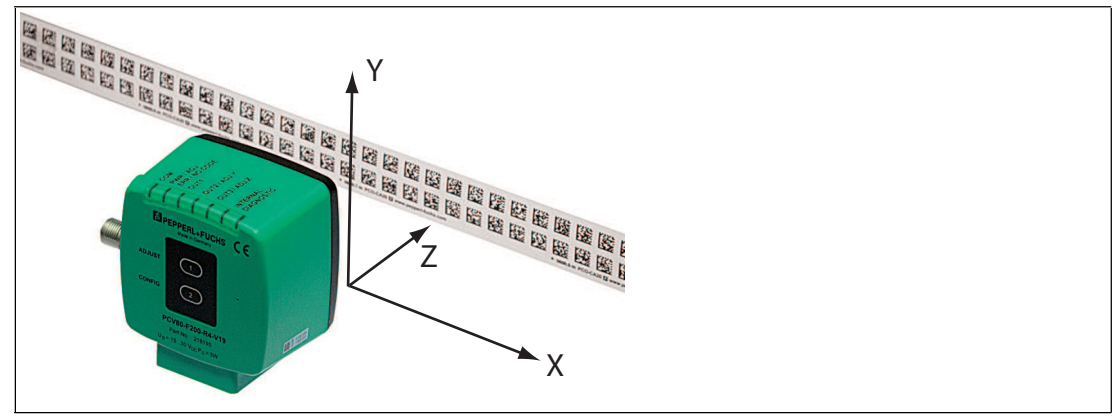

Abbildung 5.2

Verlegen Sie das Codeband so, dass sich die Aufschrift **www.pepperl-fuchs.com** und die Positionsmarkierungen unterhalb der Data Matrix-Codes befinden. Die Positionswerte nehmen dann in X-Richtung zu. Die Abbildung zeigt die Orientierung eines Lesekopfes in der Default-Einstellung 0°. Für andere Einbaulagen kann der Lesekopf über die Schnittstelle konfiguriert werden.

#### Codebänder mit Anfangsposition 0 m

| Bestellbezeichnung | Beschreibung                     |  |
|--------------------|----------------------------------|--|
| PCV6M-CA20-0       | Codeband, 2-spurig, Länge: 6 m   |  |
|                    |                                  |  |
| PCV100M-CA20-0     | Codeband, 2-spurig, Länge: 100 m |  |

#### Codebänder mit verschiedenen Anfangspositionen

| Bestellbezeichnung  | Beschreibung                                                  |
|---------------------|---------------------------------------------------------------|
| PCV100M-CA20-0      | Codeband, 2-spurig, Länge: 100 m,<br>Anfangsposition: 0 m     |
| PCV100M-CA20-10000  | Codeband, 2-spurig, Länge: 100 m,<br>Anfangsposition: 100 m   |
|                     |                                                               |
| PCV100M-CA20-990000 | Codeband, 2-spurig, Länge: 100 m,<br>Anfangsposition: 9.900 m |

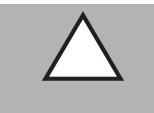

# Vorsicht!

Stoßkanten

Wenn Sie an das Ende eines Codebandes ein weiteres Codeband ansetzen, muss das Code-Raster von 10 mm erhalten bleibt.

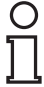

#### Hinweis!

#### Dehnungsfugen

Bei großen Streckenlängen werden in der Anlagenstruktur Dehnungsfugen vorhanden sein. Hier empfehlen wir, das Codeband zu unterbrechen. Die dadurch entstehende Lücke soll 20 mm (2 Code-Raster) betragen.

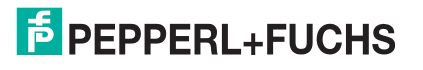

# О П

Ο Г

#### Hinweis!

#### Steigungs- und Gefällstrecken

Wenn Sie das Codeband in Steigungs- oder Gefällstrecken montieren, schneiden Sie das Codeband am Übergang zur Horizontalen mehrfach in der dargestellten Art und Weise ein.

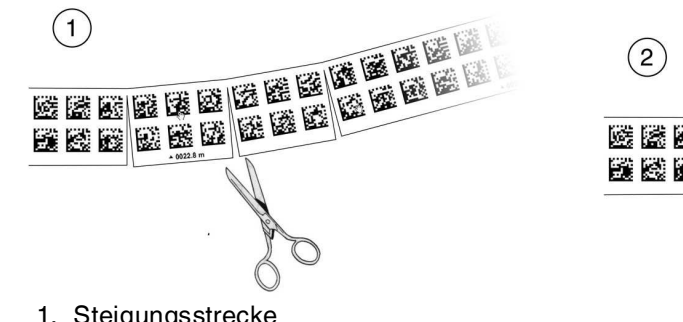

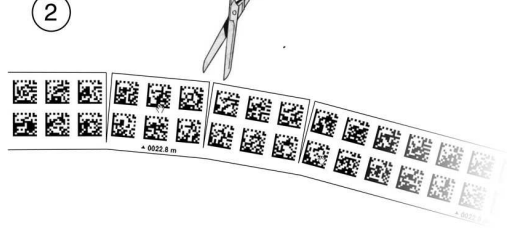

- 1. Steigungsstrecke
- 2. Gefällstrecke

#### Hinweis!

#### Codebänder mit anderen Spurzahlen

Zur Handhabung leichter Abweichungen entlang des Verfahrweges in Y-Richtung ist das Codeband PCV-CA20 mit 2 Codespuren ausgestattet. Auf Wunsch ist das Codeband mit anderen Spurzahlen lieferbar. Der Bestellcode des Codebandes ist PCV-CAx0, wobei x für die Anzahl der Codespuren steht. Die Anzahl der Codespuren kann 1 oder 2 sein. Auch größere Spurzahlen sind möglich - sprechen Sie uns an.

| Bestellbezeichnung | Beschreibung       |
|--------------------|--------------------|
| PCV*M-CA10-*       | Codeband, 1-spurig |
| PCV*M-CA20-*       | Codeband, 2-spurig |
| PCV*M-CA40-*       | Codeband, 4-spurig |
|                    |                    |

#### Codebänder mit verschiedener Anzahl an Spuren

Hysterese Y-Achse

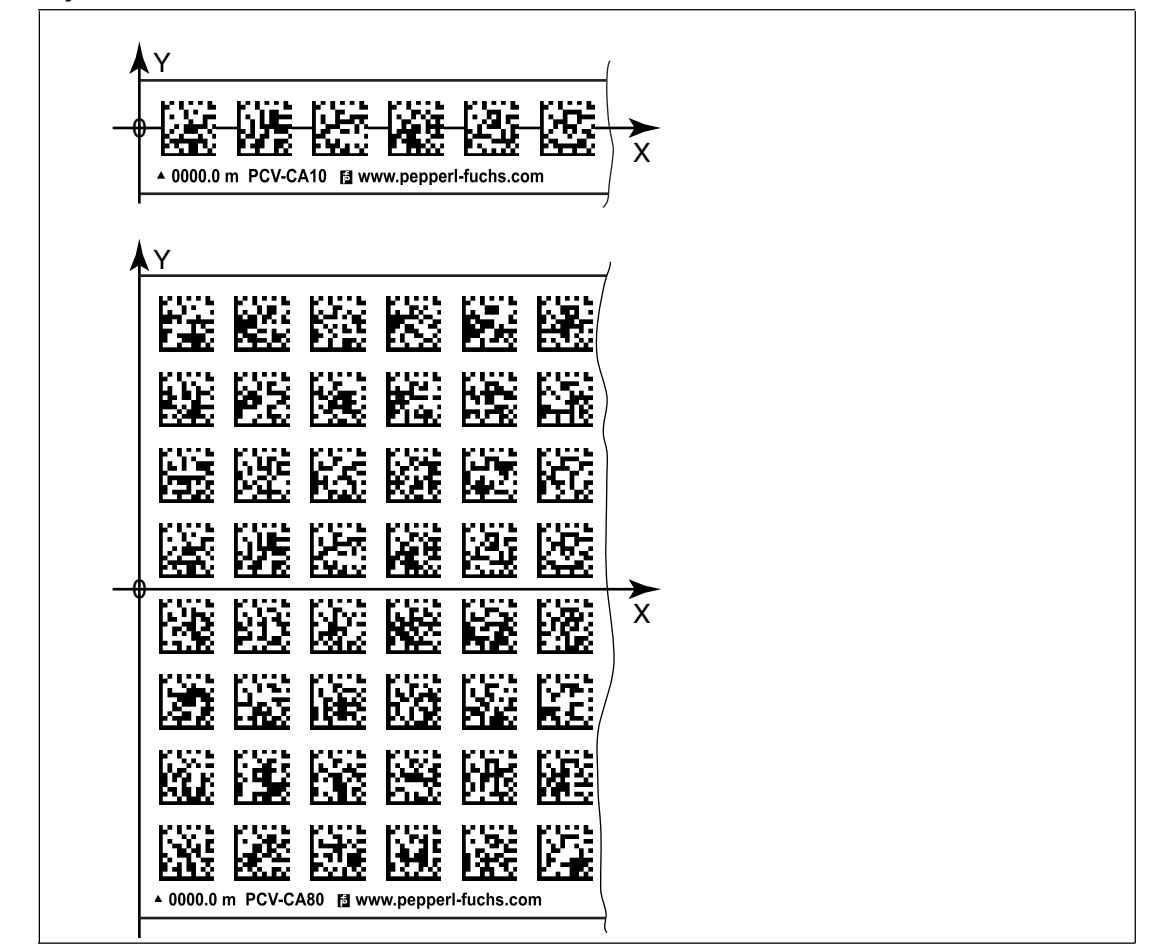

Abbildung 5.3 Null-Linie bei Codebändern

Wenn der Lesekopf beim Verfahren entlang der X-Achse die Null-Linie verlässt, liegen abhängig von der Anzahl an Spuren verschiedene Schwellwerte vor. Überschreitet die Abweichung diesen Schwellwert, so wird ein Warning-Code ausgegeben.

#### Schwellwerte Abweichung Y-Achse

| Codeband      |        | Schwellwert |          |  |
|---------------|--------|-------------|----------|--|
| Anzahl Spuren | Breite | Austritt    | Eintritt |  |
| 1             | 15 mm  | ± 10 mm     | ± 6 mm   |  |
| 2             | 25 mm  | ± 15 mm     | ± 11 mm  |  |
| 4             | 45 mm  | ± 25 mm     | ± 21 mm  |  |
| 6             | 65 mm  | ± 35 mm     | ± 31 mm  |  |
| 8             | 85 mm  | ± 45 mm     | ± 41 mm  |  |

#### 5.2 Montage des Lesekopfes

Montieren Sie den Lesekopf PCV... am beweglichen Teil ihrer Anlage. Die Befestigung erfolgt mit 4 Schrauben am Befestigungsflansch des Lesekopfes. Montieren Sie den Lesekopf so, dass die Optik des Lesekopfes mit Ringlicht und Kameramodul zum Codeband hin ausgerichtet ist.

Die Stabilität der Montage und die Führung des beweglichen Anlagenteils muss so beschaffen sein, dass im laufenden Betrieb der Schärfentiefebereich des Lesekopfes nicht verlassen wird.

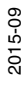

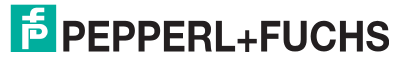

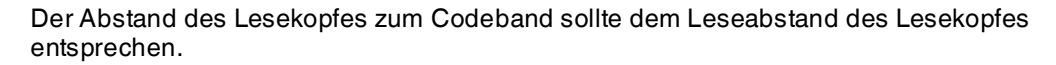

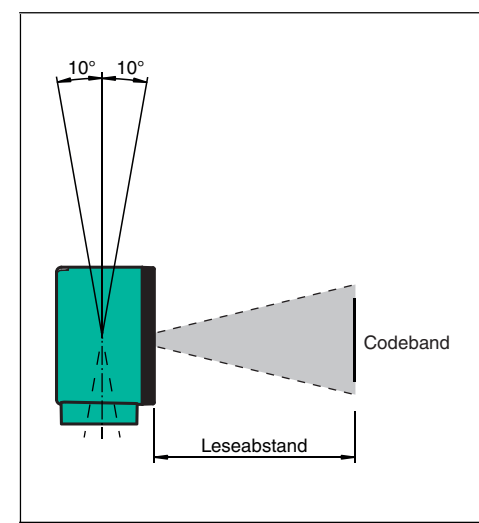

Abbildung 5.4 Toleranz vertikale Ausrichtung

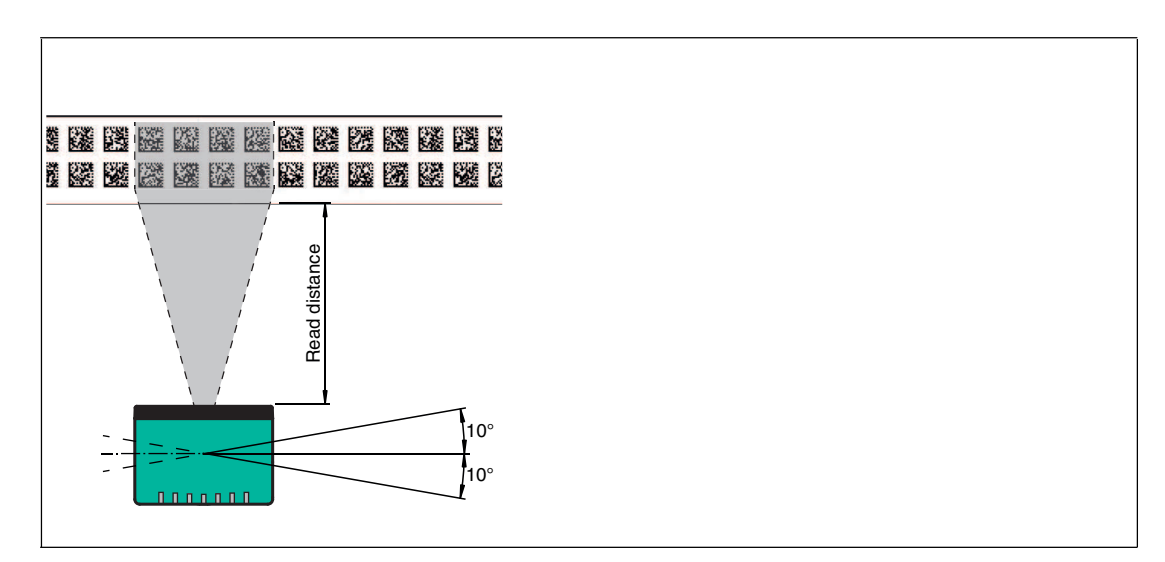

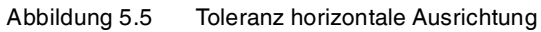

#### **Optimaler Leseabstand (Z-Achse)**

| Bestellbezeichnung | Leseabstand [mm] | Schärfentiefe [mm] |
|--------------------|------------------|--------------------|
| PCV50*             | 50               | ± 25               |
| PCV80*             | 80               | ± 15               |
| PCV100*            | 100              | ± 20               |
| PCV100*6011        | 100              | ± 40               |

#### Abmessungen, Lesekopf

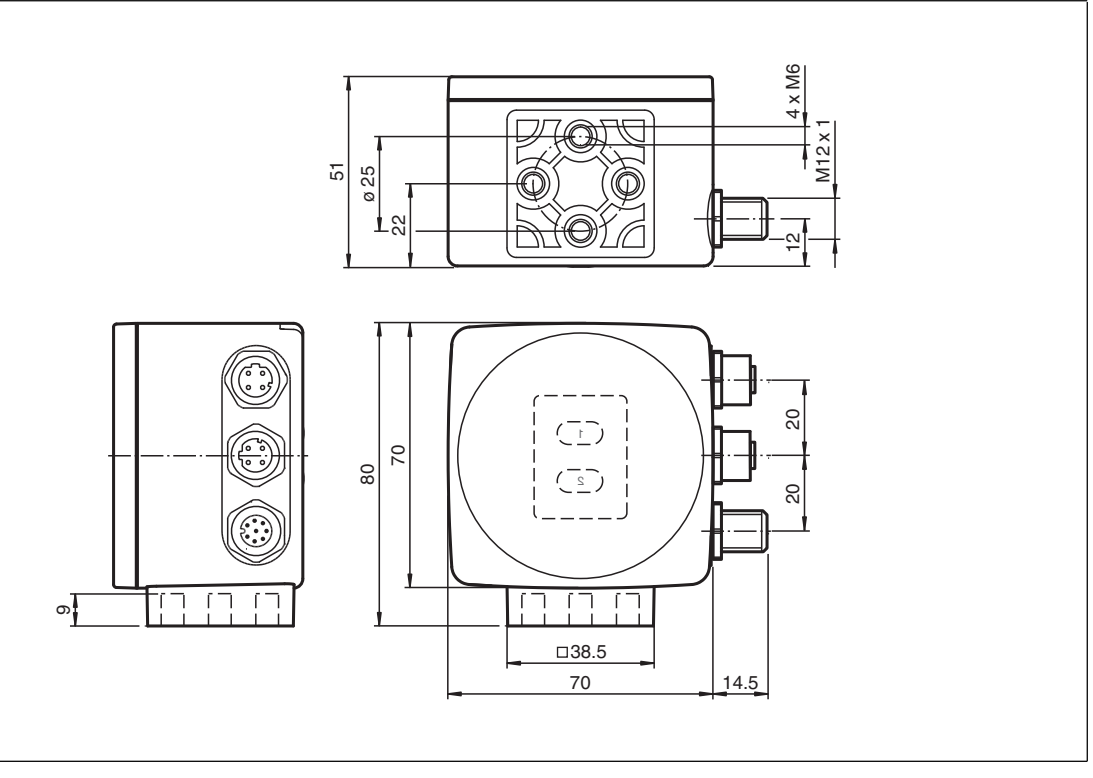

Abbildung 5.6

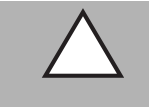

#### Vorsicht!

Wählen Sie die Länge der Befestigungsschrauben so, dass die Einschraubtiefe in die Gewindeeinsätze am Lesekopf max. 8 mm beträgt!

Der Einsatz längerer Schrauben kann zu einer Beschädigung des Lesekopfes führen.

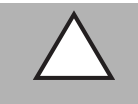

#### Vorsicht!

Das maximale Drehmoment der Befestigungsschrauben darf 9 Nm nicht übersteigen! Ein Anziehen der Schrauben mit größerem Drehmoment kann zu einer Beschädigung des Lesekopfes führen.

## 5.3 Elektrischer Anschluss

Der elektrische Anschluss des Lesekopfes PCV... erfolgt über einen 8-poligen Gerätestecker M12 x 1 an der Gehäuseseite. Über diesen Anschluss erfolgt sowohl die Spannungsversorgung, als auch die Kommunikation mit Peripheriegeräten. Ebenso stehen an diesem Anschluss die konfigurierbaren Ein- bzw. Ausgänge des Lesekopfes zur Verfügung.

Der Anschluss dient auch als Service-Schnittstelle zur Parametrierung des Lesekopfs (siehe unter "USB-Schnittstelle" in diesem Handbuch).

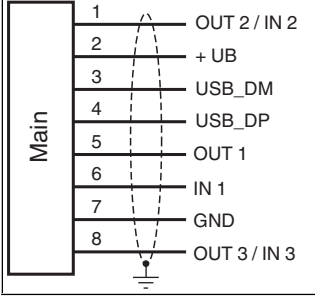

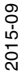

Abbildung 5.7

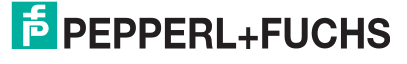

#### Steckerbelegung

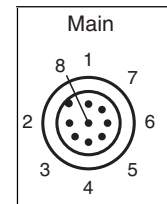

Abbildung 5.8

#### Farbzuordnung

Kabeldosen von Pepperl+Fuchs sind gemäß EN60947-5-2 gefertigt. Bei Verwendung einer Kabeldose mit offenem Leitungsende vom Typ V19-... () am Anschluss **Main** gilt folgende Farbzuordnung:

| Anschluss-Pin | Adernfarbe | Farbkurzzeichen |
|---------------|------------|-----------------|
| 1             | weiß       | WH              |
| 2             | braun      | BN              |
| 3             | grün       | GN              |
| 4             | gelb       | YE              |
| 5             | grau       | GY              |
| 6             | rosa       | PK              |
| 7             | blau       | BU              |
| 8             | rot        | RD              |

#### Abschirmung von Leitungen

Das Abschirmen ist eine Maßnahme zur Dämpfung elektromagnetischer Störungen. Damit diese Störströme nicht selbst zur Störquelle werden, ist eine niederohmige bzw. impedanzarme Verbindung zum Schutzleiter bzw. Potenzialausgleich besonders wichtig. Verwenden Sie nur Anschlussleitungen mit Schirmgeflecht, vermeiden Sie Anschlussleitungen mit Folienschirm. Die Abschirmung wird beidseitig aufgelegt d. h. im Schaltschrank bzw. an der Steuerung **und** am Lesekopf. Die als Zubehör erhältliche Erdungsklemme ermöglicht das einfache Einbeziehen in den Potenzialausgleich.

In Ausnahmefällen kann eine einseitige Anbindung günstiger sein, wenn

- keine Potenzialausgleichsleitung verlegt ist bzw. keine Potenzialausgleichsleitung verlegt werden kann.
- ein Folienschirm verwendet wird.

Bei der Abschirmung müssen ferner folgende Punkte beachtet werden:

- Verwenden Sie Kabelschellen aus Metall, die die Abschirmung großflächig umschließen.
- Legen Sie den Kabelschirm direkt nach Eintritt in den Schaltschrank auf die Potenzialausgleichsschiene.
- Führen Sie Schutzerdungsanschlüsse sternförmig zu einem gemeinsamen Punkt.
- Verwenden Sie für die Erdung möglichst große Leitungsquerschnitte.

#### Zusätzlicher Erdungsanschluss

| Bestellbezeichnung | Beschreibung                            |
|--------------------|-----------------------------------------|
| PCV-SC12           | Clip zur Befestigung eines zusätzlichen |
| PCV-SC12A          | Erdungsanschlusses.                     |

2015-09

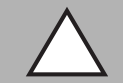

# Vorsicht!

Beschädigung des Geräts

Anschließen von Wechselspannung oder zu hoher Versorgungsspannung kann das Gerät beschädigen oder die Gerätefunktion stören.

Falscher elektrischer Anschluss durch Verpolung kann das Gerät beschädigen oder die Gerätefunktion stören.

Gerät an Gleichspannung (DC) anschließen. Stellen Sie sicher, dass die Höhe der Versorgungsspannung im spezifizierten Bereich des Geräts liegt. Stellen Sie sicher, dass die Anschlussdrähte der verwendeten Kabeldose richtig angeschlossen sind.

## 5.4 Anschluss EtherNet/IP

Der Anschluss des Lesekopfes PCV... an EtherNet/IP erfolgt über zwei 4-polige D-kodierte Gerätebuchsen M12 x 1 EtherNet/IP 1 und EtherNet/IP 2 an der Gehäuseseite.

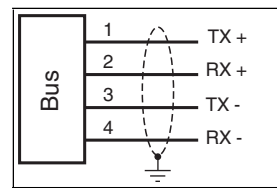

Abbildung 5.9

#### Steckerbelegung

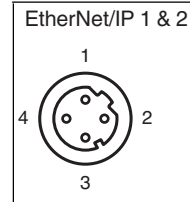

Abbildung 5.10

Für passende Ethernet-Kabel siehe siehe Kapitel 4.5.

2015-09

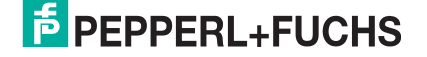

# 6 Inbetriebnahme

# 6.1 Ausrichtung des Lesekopfes

Für die einfache und optimale Ausrichtung des Lesekopfes relativ zum Codeband, in der Yund Z-Koordinate, steht Ihnen die integrierte Ausrichthilfe zur Verfügung.

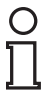

#### Hinweis!

Die Aktivierung der Ausrichthilfe ist nur innerhalb von 10 Minuten nach dem Einschalten des Lesekopfes möglich.

Die Umschaltung vom Normalbetrieb in den Parametriermodus erfolgt über die Taste 1 an der Rückseite des Lesekopfes.

#### Aktivierung der Ausrichthilfe

1. Drücken Sie die Taste 1 länger als 2 Sekunden.

 $\mapsto$  Die LED2 blinkt bei erkanntem Codeband in der Farbe grün. Bei nicht erkanntem Codeband blinkt die LED2 in der Farbe rot.

2. Nehmen Sie nun die Ausrichtung des Lesekopfes in Z- und Y-Koordinate vor. Die eingebauten Anzeige-LEDs unterstützen Sie dabei.

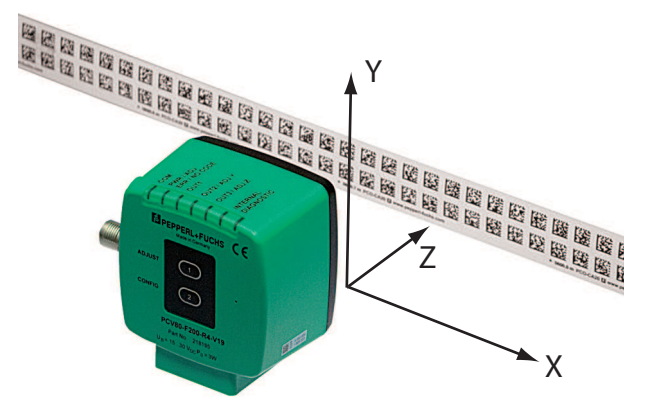

**Z-Koordinate:** Ist der Abstand der Kamera zum Codeband zu klein, leuchtet die gelbe LED5. Ist der Abstand zu groß, erlischt die gelbe LED5. Innerhalb des Sollbereichs blinkt die gelbe LED5 im Gleichtakt zur grünen LED2.

Stellen Sie den optimalen Abstand des Lesekopfes zum Codeband her, so dass die gelbe LED5 im Gleichtakt mit der grünen LED2 blinkt.

**Y-Koordinate:** Liegt die optische Achse des Lesekopfes relativ zur Codebandmitte zu tief, leuchtet die gelbe LED4, . Liegt die optische Achse zu hoch, erlischt die gelbe LED4. Im Sollbereich blinkt die gelbe LED4 im Gleichtakt zur grünen LED2.

Stellen Sie die optimale Höhe des Lesekopfes relativ zum Codeband her, so dass die gelbe LED4 im Gleichtakt mit der grünen LED2 blinkt.

Ein kurzer Druck auf die Taste 1 beendet die Ausrichthilfe und der Lesekopf wechselt in den Normalbetrieb.

#### 6.2 Parametrierung

Der Lesekopf PCV... lässt sich durch Parametrieren optimal an die spezifischen Anforderungen anpassen. Die Parametrierung des Lesekopfes kann wahlweise über die Serviceschnittstelle (interne Parametrierung) oder über optische Parametriercodes (externe Parametrierung) erfolgen.

#### 6.2.1 Interne Parametrierung mit Software Vision Configurator

Die interne Parametrierung des Lesekopfes über die USB-Schnittstelle muss innerhalb der ersten 10 Minuten nach dem Einschalten gestartet werden. Nach Ablauf dieser Frist verriegelt ein Zeitschloss den Lesekopf. Solange der Parametriervorgang läuft bleibt das Zeitschloss geöffnet. Erst wenn 10 Minuten lang keine Parametriertätigkeit mehr stattfindet, verriegelt das Zeitschloss den Lesekopf.

2015-09

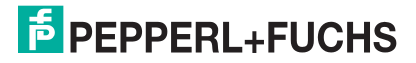

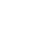

20

Für die umfassende und optimale Konfiguration des Lesekopfes steht Ihnen die komfortable Software **Vision Configurator** zur Verfügung. Sie können diese Konfigurationssoftware für den PC auf www.pepperl-fuchs.com kostenlos herunterladen. Folgen Sie bei der Installation den Anweisungen auf Ihrem Bildschirm.

Die zur Parametrierung notwendige Verbindung zum PC und die Stromversorgung des Lesekopfs stellen Sie dabei mit einem speziellen Parametrierkabel her. Dieses Parametrierkabel ist als Zubehör mit der Bezeichnung "Kabeleinheit für Service-Schnittstelle mit Netzteil" bestellbar. Hierüber wird auch die elektrische Versorgung des Lesekopfes realisiert. Der Anschluss des Parametriekabels am Lesekopf erfolgt dabei am Steckverbinder "Main".

#### Anschluss des Parametrierkabels

- 1. Verbinden Sie zuerst den Rundsteckverbinder mit dem Lesekopf.
- 2. Verbinden Sie das Steckernetzteil mit dem Parametrierkabel.
- 3. Stecken Sie das Steckernetzteil in eine Steckdose.

→ Das Ringlicht des Lesekopfes und die LED2 "PWR / ADJ / ERR / NO CODE" leuchtet oder blinkt.

4. Verbinden Sie erst jetzt den USB-Stecker mit Ihrem PC.

#### Parametrieren des Lesekopfes

- 1. Starten Sie die Software Vision Configurator am PC.
- 2. Parametrieren Sie den Lesekopf anhand des Handbuches "Vision Configurator".
- 3. Übertragen Sie die Parameterliste zum Lesekopf.
- 4. Speichern Sie die Parametrierung ab.
- 5. Ziehen Sie das Steckernetzteil aus der Steckdose, um die Spannungsversorgung am Lesekopf abzuschalten.
- 6. Ziehen Sie den USB-Stecker des Parametrierkabels an Ihrem PC ab
- 7. Lösen Sie das Parametrierkabel vom Lesekopf.

→ Der Lesekopf ist nun gemäß Ihrer Vorgaben parametriert und kann nun in Ihrer Anwendung eingesetzt werden.

#### 6.2.2 Externe Parametrierung mittels Codekarten

Bei der externen Parametrierung tastet der Lesekopf spezielle Codekarten optisch ab und setzt danach die jeweiligen Parameter. Halten Sie zu diesem Zweck einfach die entsprechenden Codekarten im korrekten Abstand vor die Optik des Lesekopfes PCV...-F200- . Sie finden die Standard-Codekarten im Kapitel Anhang.

#### Mittels Codekarten sind folgende Parameter konfigurierbar:

- Auflösung des Lesekopfes [0,1 mm; 1 mm; 10 mm]
- Orientierung des Lesekopfes [0°; 180°; 0° oder 180°, 0°, 90°, 180° oder 270°]
- Funktion des Ausgangs 1 [keine, Geschwindigkeitsüberschreitung, Warnung, Fehler, Verschmutzung, Event, keine Position]
- Funktion des Ausgangs 2 [keine, Geschwindigkeitsüberschreitung, Warnung, Fehler, Verschmutzung, Event, keine Position]
- Funktion des Ausgangs 3 [keine, Geschwindigkeitsüberschreitung, Warnung, Fehler, Verschmutzung, Event, keine Position]

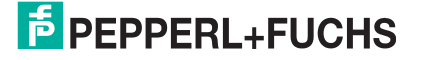

#### Aktivierung des Programmiermodus

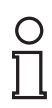

#### Hinweis!

Die externe Parametrierung des Lesekopfes mittels Codekarten muss innerhalb der ersten 10 Minuten nach dem Einschalten gestartet werden. Nach Ablauf dieser Frist verriegelt ein Zeitschloss den Lesekopf. Solange der Parametriervorgang läuft bleibt das Zeitschloss geöffnet. Erst wenn 10 Minuten lang keine Parametriertätigkeit mehr stattfindet, verriegelt das Zeitschloss den Lesekopf.

Erfolgt ein Tastendruck bei verriegeltem Zeitschloss, wird dies optisch durch 2 Sekunden langes Blinken aller LEDs signalisiert.

Die Umschaltung vom Normalbetrieb in den Parametriermodus erfolgt über die Taste 2 an der Rückseite des Lesekopfes.

#### Aktivierung des Parametriermodus

1. Drücken Sie die Taste 2 länger als 2 Sekunden.

 $\mapsto$  Die gelbe LED3 blinkt nun.

2. Halten Sie nun zur endgültigen Aktivierung den Code "ENABLE" vor das Kamerasystem des Lesekopfes

→ Wird der Aktivierungscode "ENABLE" erkannt, leuchtet die grüne LED2 1s lang. Bei nicht erkanntem Aktivierungscode leuchtet die LED2 für 2 Sekunden rot.

#### Parametrierung

Bringen Sie den Parametriercode in das Sichtfeld des Kameramoduls.

→ Nach Erkennen des Parametriercodes leuchtet die grüne LED2 1s lang. Bei ungültigem Parametriercode leuchtet die LED2 für 2 Sekunden rot.

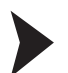

#### Beenden des Parametriermodus

Halten Sie nun zum Speichern der Konfiguration den Code "STORE" vor das Kamerasystem des Lesekopfes

→ Wird der Speichercode "STORE" erkannt, leuchtet die grüne LED2 1s lang. Die Parametrierung wird nicht flüchtig im Lesekopf abgespeichert und der Parametriermodus beendet. Die Parametrierung des Lesekopfes ist damit abgeschlossen. Bei nicht erkanntem Speichercode leuchtet die LED2 für 2 Sekunden rot.

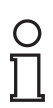

#### Hinweis!

Durch kurzes Drücken der Taste 2 im Parametriermodus wird dieser sofort verlassen. Alle eventuell vorgenommenen, aber noch nicht gespeicherten Parameteränderungen werden verworfen. Der Lesekopf arbeitet danach mit den zuletzt gültig abgespeicherten Parametern.

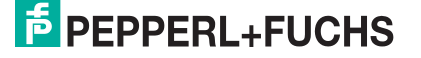

#### Die Codekarten "CANCEL", "USE", und "DEFAULT"

Durch Vorhalten einer dieser Karten wird der Parametriermodus mit folgenden Auswirkungen verlassen:

CANCEL:

Alle vorgenommenen, noch nicht gespeicherten Parameteränderungen werden verworfen. Der Lesekopf arbeitet danach mit den zuletzt gültig abgespeicherten Parametern.

USE:

Der Lesekopf arbeitet danach mit den aktuell geänderten Parametern zu Testzwecken. Die vorgenommene Parametrierung ist aber nicht abgespeichert. Nach dem Aus- und wieder Einschalten des Lesekopfes arbeitet dieser mit den zuletzt gültig abgespeicherten Parametern.

DEFAULT:

Im Lesekopf werden alle Parameter mit den ursprünglichen Werkseinstellungen überschrieben. Wechseln Sie erneut in den Parametriermodus und speichern Sie die Werkseinstellung nichtflüchtig mit der Codekarte STORE.

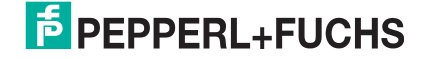

# 7 Betrieb und Kommunikation

# 7.1 Kommunikation über EtherNet/IP

#### 7.1.1 Allgemeines zur Kommunikation über EtherNet/IP

Der Lesekopf kommuniziert mit der Steuerung (z. B. SPS) über EtherNet/IP. Einem objektorientierten Feldbussystem zum Austausch von Daten zwischen den Busteilnehmern basierend auf der Ethernet-Technologie.

Die Verwaltung und Entwicklung des Ethernet/IP Standards unterliegen der Open DeviceNet Vendor Association (ODVA). Weitere Informationen zum EtherNet/IP erhalten Sie auf Anfrage von der Open DeviceNet Vendor Association (ODVA) unter nachstehender Internet-Adresse:

ODVA, Inc

4220 Varsity Drive, Suite A

Ann Arbor, MI 48108-5006 USA

http://www.odva.org e-mail: mailto:odva@odva.org

Basiseigenschaften der Schnittstelle sind:

- Ubertragungsgeschwindigkeit 10 Mbit/s oder 100 Mbit/s, halb- oder vollduplex Betrieb
- Automatische Verhandlung der Übertragungsrate und des Duplex-Verfahrens (Autonegotiation)
- Automatische Einstellung bei gekreuzten Leitungen (Auto-crossover)

EtherNet/IP arbeitet nach dem CIP-Protokoll (Common Industrial Protocol) und dient der Steuerung, der Konfiguration, dem Beobachten und Sammeln von Daten. Zeitkritischer Datenaustausch (implicit Messaging) erfolgt hierbei über das UDP/IP-Protokoll und nicht zeitkritischer Datenaustausch (explicit Messaging) über das TCP/IP-Protokoll.

Der Lesekopf unterstützt nachfolgende Merkmale:

- Verbindungstypen "listen only", "input only" und "exclusive owner"
- Nachrichtenübertragung als "Mehrpunkt-Datentransfer" (Multicast) und "Punkt-zu-Punkt-Datentransfer" (Unicast)
- Zykluszeit (Request Packet Intervall) ≥ 2 ms
- Dynamische Adresszuweisung DHCP (Dynamic Host Configuration Protocol)
- Ringtopologie DLR (Device Level Ring)
- Adresskonflikt-Erkennung ADC (Address Conflict Detection)

Die Einbindung des Lesekopfs in das Netzwerk erfolgt über eine EDS-Datei (elektronisches Datenblatt) mit einem Projektierungstool wie z. B. RSLOGIX5000. Die EDS-Datei enthält alle Informationen zu gerätespezifischen Parametern und Betriebsarten.

#### **EDS-Datei herunterladen**

Sie finden die passende EDS-Datei auf der Produktdetailseite des Geräts im Bereich **Software**.

Um auf die Produktdetailseite des Geräts zu gelangen, rufen Sie http://www.pepperl-fuchs.com auf und geben Sie z. B. die Produktbezeichnung oder Artikelnummer in die Suchfunktion ein.

#### 7.1.2 IP-Adresse einstellen

Der Lesekopf wird im DHCP-Modus ausgeliefert und wartet auf eine Adresszuweisung von der Steuerung.

Der nachfolgende Abschnitt beschreibt beispielhaft die Adresszuweisung über die Software **BOOT/DHCP Server** von Rockwell Automation.

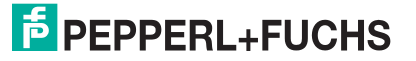

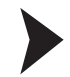

- 1. Verbinden Sie den Lesekopf mit dem DHCP-Server.
- 2. Starten Sie die Software BOOT/DHCP Server.
- 3. Tragen Sie in das Menü Network Settings folgende Daten ein: - Subnet Mask "255.255.255.0"
  - Gateway "192.168.1.1"
  - Die restlichen Felder werden nicht ausgefüllt.

| Defaults       | 11: | _ |     |   |     |    |   |
|----------------|-----|---|-----|---|-----|----|---|
| Subnet Mask:   | 255 | • | 255 |   | 255 |    | 0 |
| Gateway:       | 192 |   | 168 | 1 | 1   |    | 1 |
| Primary DNS:   | 0   | • | 0   |   | 0   |    | 0 |
| Secondary DNS: | 0   |   | 0   |   | 0   | 17 | 0 |
| Domain Name:   |     | - |     | - |     | _  |   |

4. Schalten Sie die Versorgungsspannung des Lesekopfs ein.

| (hr:min:sec)         | Туре       | Ethernet Address (MA)                  | C) IP Address        | Hostname      |  |
|----------------------|------------|----------------------------------------|----------------------|---------------|--|
| 15:33:51<br>15:33:43 | DHCP       | 00:0D:81:02:29:A1<br>00:0D:81:02:29:A1 |                      |               |  |
|                      |            |                                        |                      |               |  |
|                      |            |                                        |                      |               |  |
|                      |            |                                        |                      |               |  |
| New Dela             | to Engli   |                                        |                      | ire I         |  |
| NOW DEC              | ad Lindb   | e pop IT Lindble bin                   | Produce popility pri |               |  |
| Ethernet Add         | ress (MAC) | Type IP Add                            | dress Hostnam        | e Description |  |
|                      |            |                                        |                      |               |  |
|                      |            |                                        |                      |               |  |
|                      |            |                                        |                      |               |  |

→ Der Lesekopf führt zyklisch DHCP-Anfragen durch. Dabei wird die MAC-Adresse des Lesekopfs im Bereich Request History in die Liste eingetragen.

- Tragen Sie die gewünschte IP-Adresse in das Menü New Entry ein.
  Die Software übernimmt automatisch die MAC-Adresse des Lesekopfs.
  - Die Funktion "Hostname" wird nicht unterstützt.
  - Unter "Descpriciton" können Sie optional einen Text eintragen.

| New Entry                |                   |
|--------------------------|-------------------|
| Ethernet Address (MAC):  | 00:0D:81:02:29:A1 |
| IP Address:<br>Hostname: | 192.168.1.2       |
| Description:             |                   |
|                          | OK Cancel         |

6. Bestätigen Sie die Eingaben der Adressdaten mit OK.

 $\mapsto$  Bei der nächsten DHCP-Anfrage wird die IP-Adresse dem Lesekopf zugewiesen. Die neuen Adressdaten werden im Bereich **Relation List** angezeigt.

| 15:35:15 DHCP 00:0D:81:02:29:A1 192.168.1.2<br>15:35:15 DHCP 00:0D:81:02:29:A1 192.168.1.2<br>15:34:59 DHCP 00:0D:81:02:29:A1 15:34:51 DHCP 00:0D:81:02:29:A1 15:34:33 DHCP 00:0D:81:02:29:A1 15:34:33 DHCP 00:0D:81:02:29:A1 15:34:07 DHCP 00:0D:81:02:29:A1 15:34:07 DHCP 00:00:81:02:29:A1 15:34:07 DHCP 00:00:81:02:29:A1 15:34:07 DHCP 00:00:81:02:29:A1 15:34:07 DHCP 00:00:81:02:29:A1 15:34:07 DHCP 00:00:81:02:29:A1 15:34:07 DHCP 00:00:81:02:29:A1 15:34:07 DHCP 00:00:81:02:29:A1 15:34:07 DHCP 00:00:80:07 DHCP 00:00:80:07 DHCP 00:00:80:07 DHCP 00:00:80:07 DHCP 00:00:80:07 DHCP 00:00:80:07 DHCP 00:00:80:00:80:0 | (hr:min:sec)                                                                                 | Type E                                                                       | thernet Add                                                                                                    | lress (MAC)                                                                   | IP Address  | Hostname    |  |
|----------------------------------------------------------------------------------------------------|----------------------------------------------------------------------------------------------|------------------------------------------------------------------------------|----------------------------------------------------------------------------------------------------|-------------------------------------------------------------------------------|-------------|-------------|--|
| Ethernet Address (MAC) Type IP Address Hostname Description                                                                                                    | 15:35:15<br>15:35:15<br>15:34:59<br>15:34:51<br>15:34:51<br>15:34:39<br>15:34:07<br>15:34:07 | DHCP 0<br>DHCP 0<br>DHCP 0<br>DHCP 0<br>DHCP 0<br>DHCP 0<br>DHCP 0<br>DHCP 0 | 0:0D:81:02:<br>0:0D:81:02:<br>0:0D: | 29:A1<br>29:A1<br>29:A1<br>29:A1<br>29:A1<br>29:A1<br>29:A1<br>29:A1<br>29:A1 | 192.168.1.2 | p           |  |
| 00.00-81-02-29.41 DHCP 192.168.1.2                                                                                                    | Ethernet Addres                                                                              | ss (MAC)                                                                     | Туре                                                                                                    | IP Address                                                                    | Hostname    | Description |  |
|                                                                                                    | 00.0D 81.02.29                                                                               | A1                                                                           | DHCP                                                                                                    | 192,168,1.                                                                    | 2           |             |  |

#### 7. Drücken Sie im Bereich Relation List die Taste Disable BOOTP/DHCP.

→ Dadurch speichern Sie die zugewiese IP-Adresse permanent im Lesekopf.

| (hr.min:sec)      Type      Ethernet Address (MAC)      IP Address      Hostname        15:35:15      DHCP      00:0D:81:02:29:A1      192:168.1.2      192:168.1.2        15:35:15      DHCP      00:0D:81:02:29:A1      192:168.1.2      192:168.1.2        15:34:59      DHCP      00:0D:81:02:29:A1      192:168.1.2      192:168.1.2        15:34:51      DHCP      00:0D:81:02:29:A1      192:168.1.2      192:168.1.2        15:34:47      DHCP      00:0D:81:02:29:A1      192:168.1.2      192:168.1.2        15:34:39      DHCP      00:0D:81:02:29:A1      192:168.1.2      192:168.1.2        15:34:07      DHCP      00:0D:81:02:29:A1      192:168.1.2      192:168.1.2        Helation List        New      Delete      Enable BOOTP      Enable DHCP      Disable BOOTP/DHCP        Ethernet Address (MAC)      Type      IP Address      Hostname      Description        00:0D:81:02:29:A1      DHCP      192:168.1.2      192:168.1.2      192:168.1.2      192:168.1.2 | Clear History                                                                                    | Add to                                               | o Relation List                                                                                                    |            |          |             |  |
|----------------------------------------------------------------------------------------------------|--------------------------------------------------------------------------------------------------|------------------------------------------------------|----------------------------------------------------------------------------------------------------|------------|----------|-------------|--|
| 15:35:15    DHCP    00:0D:81:02:29:A1    192.168.1.2      15:35:15    DHCP    00:0D:81:02:29:A1    192.168.1.2      15:34:59    DHCP    00:0D:81:02:29:A1    153.34:51      15:34:51    DHCP    00:0D:81:02:29:A1    153.34:51      15:34:53    DHCP    00:0D:81:02:29:A1    153.34:39      15:34:39    DHCP    00:0D:81:02:29:A1    153.34:39      15:34:07    DHCP    00:0D:81:02:29:A1    153.34:30      elation List    New    Delete    Enable B00TP    Enable DHCP    Disable B00TP/DHCP      Ethernet Address (MAC)    Type    IP Address    Hostname    Description      00:0D:81:02:29:A1    DHCP    192.168.1.2    192.168.1.2                                                                                                    | (hr:min:sec)                                                                                     | Туре                                                 | Ethernet Address ()                                                                                                    | MAC) IP Ad | dress    | Hostname    |  |
| Ethernet Address (MAC)      Type      IP Address      Hostname      Description        00:0D:81:02:29:A1      DHCP      192:168.1.2                                                                                                    | 15:35:15<br>15:35:15<br>15:34:59<br>15:34:51<br>15:34:47<br>15:34:39<br>15:34:07<br>elation List | DHCP<br>DHCP<br>DHCP<br>DHCP<br>DHCP<br>DHCP<br>DHCP | 00:0D:81:02:29:A1<br>00:0D:81:02:29:A1<br>00:0D:81:02:29:A1<br>00:0D:81:02:29:A1<br>00:0D:81:02:29:A1<br>00:0D:81:02:29:A1<br>00:0D:81:02:29:A1<br>00:0D:81:02:29:A1 | 192.1      | 68.1.2   | 1           |  |
| UUUUU.01.U2.23.41 UHUF 132.100.1.2                                                                                                    | New Dele                                                                                         | ress (MAC)                                           | Type IP.                                                                                                    | Address    | Hostname | Description |  |
|                                                                                                    | Ethernet Add                                                                                     | 00.41                                                |                                                                                                    |            |          |             |  |

# 7.1.3 EtherNet/IP-Objekte

Alle Daten und Funktionen des Lesekopfs werden gemäß des EtherNet/IP-Standards über Objekte definiert. Der Lesekopf entspricht dem Geräteprofil "Encoder Device Type 0x22".

Der Lesekopf unterstützt hierbei nachfolgend aufgeführte Standard- und produktspezifische Klassen.

#### Standardklassen

| Klassen-ID | Klassenbezeichung        |
|------------|--------------------------|
| 0x01       | Identity Object          |
| 0x02       | Message Router Object    |
| 0x04       | Assembly Object          |
| 0x06       | Connection Manger Object |
| 0xF5       | TCP/IP Interface Object  |
| 0xF6       | Ethernet Link Object     |
| 0x47       | DLR Object               |
| 0x48       | Quality of Service       |

#### Produktspezifische Klasse

| Klassen-ID | Klassenbezeichung      |
|------------|------------------------|
| 0x23       | Position Sensor Object |

Die Parameter sind nicht direkt aus dem Netzwerk adressierbar mit den "Set" oder "Get" Attribut Services. Der Zugriff erfolgt über Assembly-Objekte (Class Code 0x04)

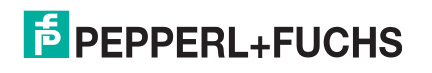

#### Zyklischer Datenverkehr mit Assembly-Objekten (Class Code 0x04)

Assemblies sind spezielle CIP-Objekte, die für den zyklischen Datenverkehr (Implicit Messaging) verwendet werden. Diese setzen sich aus einem oder mehreren Attributen verschiedener Objekte zusammen. Diese Objekte erlauben das Senden oder Empfangen von Daten mehrerer Objekte mittels einer Verbindung. Die Zusammensetzung der Assemblies ist bei dem Lesekopf fest definiert und kann nicht durch den Anwender geändert werden.

#### **Input Assemblies**

| Instanz-<br>Nr.                   | Beschreibung                          | Größe<br>[Byte] | Attribut                              | Attribut-ID | Datentyp |
|-----------------------------------|---------------------------------------|-----------------|---------------------------------------|-------------|----------|
| 1                                 | Position                              | 4               | Position Value Signed (X-Position)    | 10          | DINT     |
| 100 Position +<br>Geschwindigkeit |                                       | 8               | Position Value Signed (X-Position)    | 10          | DINT     |
|                                   |                                       |                 | Velocity Value                        | 24          | DINT     |
| 101                               | Status, X-Position, Y-                | 18              | Status Word                           | 100         | UINT     |
|                                   | Geschwindigkeit,<br>Warnung, Ereignis |                 | Position Value Signed<br>(X-Position) | 10          | DINT     |
|                                   |                                       |                 | Y-Position                            | 101         | DINT     |
|                                   |                                       |                 | Velocity Value                        | 24          | DINT     |
|                                   |                                       |                 | Warning Flags                         | 102         | UINT     |
|                                   |                                       |                 | Event Number                          | 103         | UINT     |

#### Benötigte Adressen für die verschiedenen Verbindungstypen

Der Verbindungstyp definiert die Verbindung zwischen Kontrollsystem (Originator), hier der Steuerung, und dem Zielgerät (Target), hier der Lesekopf. Für den Datenverkehr gibt es die nachfolgenden Optionen.

#### Daten vom Kontrollsystem zum Zielgerät

| Instanz-Nr (Dez.) | Größe [Byte] | Verbindungstyp |
|-------------------|--------------|----------------|
| 192               | 0            | Listen only    |
| 193               | 0            | Input only     |

#### Daten vom Zielgerät zum Kontrollsystem

| Instanz-Nr (Dez.) | Größe [Byte] | Assemblies                                                                          |
|-------------------|--------------|-------------------------------------------------------------------------------------|
| 1                 | 4            | Position                                                                            |
| 100               | 8            | Position + Geschwindigkeit                                                          |
| 101               | 18           | Status, X-Position, Y-Position, Geschwindigkeit,<br>Warnung, Ereignis (Listen only) |

7.1.4 Attribute der EtherNet/IP-Objekte des Lesekopfs

#### Attribute des Position Sensor Objects (Klassen-ID 0x23)

#### Klassenattribute

| ID | Name     | Access | Datentyp | Größe [Byte] | Beschreibung             |
|----|----------|--------|----------|--------------|--------------------------|
| 1  | Revision | -      | UINT     | 2            | Revision des<br>Objektes |

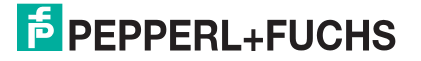

#### Standard Instanz-Attribute für Objekt 0x23

| ID | Attribut                                  | Access | Datentyp | Größe [Byte] | Beschreibung                      |
|----|-------------------------------------------|--------|----------|--------------|-----------------------------------|
| 10 | Position Value<br>Signed (X-<br>Position) | -      | DINT     | 4            | X-Position im<br>Zweierkomplement |
| 24 | Velocity Value                            | -      | DINT     | 4            | Geschwindigkeit                   |

#### Lesekopf spezifische Attribute

| ID  | Attribut      | Access | Datentyp | Größe [Byte] | Beschreibung                      |
|-----|---------------|--------|----------|--------------|-----------------------------------|
| 100 | Status Word   | -      | UINT     | 2            | Status-Informationen              |
| 101 | Y-Position    | -      | UINT     | 4            | Y-Position im<br>Zweierkomplement |
| 102 | Warning Flags | -      | UINT     | 2            | Warnungen                         |
| 103 | Event Number  | -      | UINT     | 2            | Eventmarker Nummer                |

#### Grundlegender Aufbau der Daten

1 Byte = 8 Bit-Wert

| Byte 4                                                                           | Byte 3                 | Byte 2                 | Byte 1                                                                         |
|----------------------------------------------------------------------------------|------------------------|------------------------|--------------------------------------------------------------------------------|
| Beispiel: XP31 XP24<br>MSB (most significant<br>byte) = höchstwertigstes<br>Byte | Beispiel: XP23<br>XP16 | Beispiel: XP15<br>XP08 | Beispiel: XP07 XP00<br>LSB (least significant byte)<br>= niederwertigstes Byte |

#### Positionsdaten X: Position Value Signed (ID 10)

| Größe             | Тур           | Inhalt                                                                                                    |
|-------------------|---------------|----------------------------------------------------------------------------------------------------|
| 4 Byte konsistent | Eingangsdaten | 32 Bit X-Daten<br>LSB first<br>LSB = least <b>s</b> ignificant <b>b</b> yte<br>Auflösung: 0,1 mm, 1 mm, 10 mm, binär codiert<br>bei Auflösung 1 mm und 10 mm: L <sub>max</sub> = 10,00 km =<br>10000000 mm |

Es gelten folgende Standardeinstellungen:

- Die X Position wird im Zweierkomplement ausgegeben.
- Der Wert wird in der eingestellten Auflösung des Gerätes ausgegeben.
- Standard ist mm.
- Wenn das ERR-Bit im Attribut "Status word (ID 100)" gesetzt ist, wird die Fehlernummer hier in diesem Attribut übertragen.

#### Daten des Attributs 10

|        | Bit 7 | Bit 6 | Bit 5 | Bit 4 | Bit 3 | Bit 2 | Bit 2 | Bit 0 |
|--------|-------|-------|-------|-------|-------|-------|-------|-------|
| Byte 1 | XP07  | XP06  | XP05  | XP04  | XP03  | XP02  | XP01  | XP00  |
| Byte 2 | XP15  | XP14  | XP13  | XP12  | XP11  | XP10  | XP09  | XP08  |
| Byte 3 | XP23  | XP22  | XP21  | XP20  | XP19  | XP18  | XP17  | XP16  |
| Byte 4 | XP31  | XP30  | XP29  | XP28  | XP27  | XP26  | XP25  | XP24  |

## Positionsdaten Y: Y-Position (ID 101)

| Größe             | Тур           | Inhalt                                                                                              |
|-------------------|---------------|----------------------------------------------------------------------------------------------------|
| 4 Byte konsistent | Eingangsdaten | 32 Bit Y-Daten<br>LSB first<br>Auflösung: 0,1 mm, 1 mm, 10 mm, binär codiert im<br>Zweierkomplement |

Es gelten folgende Standardeinstellungen:

- Die Y Position wird im Zweierkomplement ausgegeben.
- Der Wert wird in der eingestellten Auflösung des Gerätes ausgegeben.
- Standard ist mm.

#### Daten des Attributs 101

|        | Bit 7 | Bit 6 | Bit 5 | Bit 4 | Bit 3 | Bit 2 | Bit 2 | Bit 0 |
|--------|-------|-------|-------|-------|-------|-------|-------|-------|
| Byte 1 | YP07  | YP06  | YP05  | YP04  | YP03  | YP02  | YP01  | YP00  |
| Byte 2 | YP15  | YP14  | YP13  | YP12  | YP11  | YP10  | YP09  | YP08  |
| Byte 3 | YP23  | YP22  | YP21  | YP20  | YP19  | YP18  | YP17  | YP16  |
| Byte 4 | YP31  | YP30  | YP29  | YP28  | YP27  | YP26  | YP25  | YP24  |

#### Geschwindigkeitsdaten: Velocity Value (ID 24)

| Größe             | Тур           | Inhalt                                                                                                    |
|-------------------|---------------|----------------------------------------------------------------------------------------------------|
| 4 Byte konsistent | Eingangsdaten | 32 Bit Geschwindigkeitsdaten<br>Auflösung: 0,1 m/s, 0,01 m/s, 0,001 m/s, binär codiert<br>Geschwindigkeit von 0 12,5 m/s<br><b>Beispiel:</b> Geschwindigkeit = 4,7 m/s><br>Geschwindigkeitsausgabe = 47 bei Auflösung 0,1 m/s<br>65535 bei unbekannter Geschwindigkeit |

Es gelten folgende Standardeinstellungen:

- Der Wert wird in der eingestellten Auflösung des Gerätes ausgegeben.
- Standard ist dm/s.

#### Daten des Attributs 24

|        | Bit 7 | Bit 6 | Bit 5 | Bit 4 | Bit 3 | Bit 2 | Bit 2 | Bit 0 |
|--------|-------|-------|-------|-------|-------|-------|-------|-------|
| Byte 1 | SP07  | SP06  | SP05  | SP04  | SP03  | SP02  | SP01  | SP00  |
| Byte 2 | SP15  | SP14  | SP13  | SP12  | SP11  | SP10  | SP09  | SP08  |
| Byte 3 | SP23  | SP22  | SP21  | SP20  | SP19  | SP18  | SP17  | SP16  |
| Byte 4 | SP31  | SP30  | SP29  | SP28  | SP27  | SP26  | SP25  | SP24  |

# Status: Status word (ID 100)

| Größe  | Тур           | Inhalt        |
|--------|---------------|---------------|
| 2 Byte | Eingangsdaten | 16 Bit Status |

Ein Fehler besteht, wenn ERR-Bit gesetzt ist. Die Fehlernummer wird im Attribut "Value Signed (ID 10) übertragen.

#### Daten des Attributs 100

| Bit Nr. | Inhalt<br>Byte 1, 2<br>Status | Funktion                                                                                      |
|---------|-------------------------------|-----------------------------------------------------------------------------------------------|
| 1       | ERR                           | Fehlermeldung (Fehlercode in<br>XP00 – XP15); restliche Bits =<br>0, siehe <b>Fehlercodes</b> |
| 2       | NP                            | Keine Positionsinformationen/<br>OUT (XP=0; YP=0; SP=0)                                       |
| 3       | WRN                           | Warnungen vorhanden, siehe<br>Attribut Warnung                                                |
| 4       | EV                            | Ereignis vorhanden, siehe<br>Attribut Ereignis                                                |
| 5       | 0                             | -                                                                                             |
|         |                               | -                                                                                             |
| 16      | 0                             | -                                                                                             |

#### Fehlercodes

| Fehlercode | Beschreibung                                                                                | Priorität |
|------------|---------------------------------------------------------------------------------------------|-----------|
| 1          | Lesekopf um 180° gekippt                                                                    | 2         |
| 2          | Keine eindeutige Position ermittelbar (zu große<br>Codeunterschiede, falscher Codeabstand,) | 3         |
| > 1000     | Interner Fehler                                                                             | 1         |

# Ereignis: Eventmarker-Nr. (ID 103)

| Größe             | Тур           | Inhalt                                  |
|-------------------|---------------|-----------------------------------------|
| 2 Byte konsistent | Eingangsdaten | letzter Eventmarker<br>letzte Event-Nr. |

Die Eventmarker-Nr. ist binär kodiert und vorzeichenlos.

#### Daten des Attributs 103

|         | Inhalt                               |
|---------|--------------------------------------|
| Bit Nr. | Byte 1, 2<br>Letzte Eventmarker-Data |
| 1       | EV00                                 |
| 2       | EV01                                 |
| 3       | EV02                                 |
| 4       | EV03                                 |
| 5       | EV04                                 |
| 6       | EV05                                 |
| 7       | EV06                                 |
| 8       | EV07                                 |
| 9       | EV08                                 |
| 10      | EV09                                 |
| 11      | 0                                    |
|         |                                      |
| 16      | 0                                    |

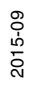

# Warnung: Warning Flags (ID 102)

| Größe             | Тур           |
|-------------------|---------------|
| 2 Byte konsistent | Eingangsdaten |

Inhalt letzte Warnungen letzte Warning-Nr.

Ein gesetztes Bit bedeutet, dass die entsprechende Warnung aktiv ist.

#### Daten des Attributs 102

|          | Inhalt              |
|----------|---------------------|
| Dia Nu   | Byte 1, 2           |
| Bit INF. | Letzte warning-Data |
| 1        | WRN00               |
| 2        | WRN01               |
| 3        | WRN02               |
| 4        | WRN03               |
| 5        | WRN04               |
| 6        | WRN05               |
| 7        | WRN06               |
| 8        | WRN07               |
| 9        | WRN08               |
| 10       | WRN09               |
| 11       | WRN10               |
| 12       | WRN11               |
| 13       | WRN12               |
| 14       | WRN13               |
| 15       | WRN14               |
| 16       | WRN15               |

#### Warnungsdatensatz

|         | Inhalt    |                                                                   |
|---------|-----------|-------------------------------------------------------------------|
| Bit Nr. | Byte 1, 2 | Beschreibung                                                      |
| 1       | WRN01     | Es wurde ein Code mit einem nicht Lesekopf (PCV) Inhalt gefunden. |
| 2       | WRN02     | Lesekopf zu nah am Codeband                                       |
| 3       | WRN03     | Lesekopf zu weit vom Codeband entfernt                            |
| 4       | WRN04     | Y-Position zu groß. Der Sensor steht kurz vor OUT                 |
| 5       | WRN05     | Y-Position zu klein Der Sensor steht kurz vor OUT                 |
| 6       | WRN06     | Lesekopf relativ zum Codeband verdreht/gekippt                    |
| 7       | WRN07     | Niedriger Kontrast des Codes                                      |
| 8       | WRN08     | Reparaturband detektiert                                          |
| 9       | WRN09     | Temperatur zu hoch                                                |
| 10      | WRN10     | reserviert                                                        |
| 11      | WRN11     | reserviert                                                        |
| 12      | WRN12     | reserviert                                                        |
| 13      | WRN13     | reserviert                                                        |
| 14      | WRN14     | reserviert                                                        |
| 15      | WRN15     | reserviert                                                        |

2015-09

#### Hinweis!

Wenn keine Warnungen vorliegen, sind alle Bits im Warnungsdatensatz auf 0 gesetzt.

7.2

#### Betrieb mit Reparaturband

Das Reparaturband ist ein kurzes Codeband mit einer Länge von einem Meter. Das Reparaturband dient zur Überbrückung defekter oder beschädigter Bereiche eines vorhandenen Codebandes.

- 1. Schneiden Sie das Reparaturband in die benötigte Länge
- 2. Kleben Sie das Reparaturband über die defekte Stelle des vorhandenen Codebandes

#### Hinweis!

Achten Sie beim Kleben eines Reparaturbandes auf das Codeband darauf, dass das Reparaturbandes möglichst genau das Raster des Codebandes fortsetzt.

Beim Einfahren in den Bereich eines Reparaturbandes setzt der Lesekopf in seinen Ausgangsdaten das Event-Flag. Es besteht zusätzlich die Möglichkeit beim Auftreten eines Events ein gewünschtes definiertes Ereignis auszulösen, indem einer der Ausgänge entsprechend parametriert wird (). Ein solches Ereignis kann bei Auftreten eines bestimmten Events, aller Events oder Events aus einer Eventliste ausgelöst werden.

# о П

#### Hinweis!

Das Reparaturband arbeitet inkremental. Es addiert also einen Wert zur zuvor gelesenen Position auf dem Codeband. Startet der Lesekopf auf einem Reparaturband, so meldet der Lesekopf einen Fehler. Verfahren Sie den Lesekopf auf eine Stelle des Codebandes ausserhalb des Reparaturbandes, um einen absoluten Wert auszulesen.

#### Tipp

Im Reparaturfall steht Ihnen für eine kurzfristige Übergangslösung der **Codeband-Generator** auf www.pepperl-fuchs.com zur Verfügung. Dieser bietet Ihnen die Möglichkeit, Codeband-Segmente online zu erstellen und auszudrucken.

Geben Sie dazu den Startwert in Metern und die Codebandlänge des zu ersetzenden Teilstücks in Metern an. Sie erhalten eine ausdruckbare PDF-Datei mit dem gewünschten Segment des Codebandes.

Nutzen Sie den Ausdruck nur als Notlösung. Die Haltbarkeit des Papierbandes ist je nach Anwendung sehr begrenzt!

Bestellinformationen zum Reparaturband finden Sie im Kapitel Zubehör.

#### 7.3 Betrieb mit Event-Markern

In zahlreichen Anwendungen eines Positions-Codier-Systems ist es erforderlich oder erwünscht, an bestimmten festen Positionen definierte Abläufe zu starten. Dazu können seitens der Steuerung die vom Lesekopf ermittelten Positionsdaten ausgewertet werden. Dies bedeutet aber, dass die exakten Positionen für das Auslösen solcher Events bereits bei der Planung einer Anlage bekannt sein müssen und in der Bauphase oder Inbetriebnahme nicht mehr geändert werden dürfen. Andernfalls müssen die in der Steuerungssoftware hinterlegten Positionsdaten angepasst werden. Dies bedeutet einen erheblichen Änderungsaufwand.

Sehr viel flexibler ist die Aktivierung eines Ablaufs durch das Erkennen sogenannter Event-Marker. In der Anlagensteuerung muss lediglich ein bestimmtes Event und der damit verknüpfte Ablauf programmiert werden. An welcher Position der entsprechende Event-Marker über das Codeband geklebt wird kann bis zur endgültigen Inbetriebnahme der Anlage offen bleiben. Auch bei nachträglichen Änderungen im Layout einer Anlage kann einfach der entsprechende Event-Marker an seine neue Position geklebt werden - es fallen keinerlei Programmänderungen an.

2015-09

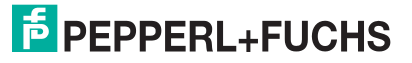

Event-Marker sind kurze Codebänder mit einer Länge von einem Meter. Der Event-Marker trägt die kodierte Event-Nummer und Positionsinformationen in inkrementaler Form. Es gibt Event-Marker mit Event-Nummern von 001 bis 999. Für die Übertragung der exakten Positionsdaten berechnet der Lesekopf die zuletzt vor Einfahren in den Event-Bereich gelesene Absolut-Position des Codebandes und addiert den inkrementellen Offset aus den Codes des Event-Markers.

Beim Einfahren in den Bereich eines Event-Markers setzt der Lesekopf in seinen Ausgangsdaten das Event-Flag. Es besteht zusätzlich die Möglichkeit beim Auftreten eines Events ein gewünschtes definiertes Ereignis auszulösen, indem einer der Ausgänge entsprechend parametriert wird (). Ein solches Ereignis kann bei Auftreten eines bestimmten Events, aller Events oder Events aus einer Eventliste ausgelöst werden.

Der 1 Meter lange Event-Marker kann gekürzt werden. Die Mindestlänge sollte jedoch 3 Codes (30 mm) betragen. Mit wachsender Fahrgeschwindigkeit des Lesekopfes ist eine größere Länge des Event-Markers notwendig. Bei der maximalen Verfahrgeschwindigkeit des Lesekopfes muss der Event-Marker in seiner vollen Länge von 1 Meter über das Codeband geklebt werden.

Die Mindestlänge eines Eventmarkers kann in Abhängigkeit von der Fahrgeschwindigkeit und der Triggerperiode nach folgender Formel berechnet werden:

L<sub>Eventmarker</sub> = 30 mm + V<sub>max</sub> [m/s] \* T<sub>Trigger</sub> [s] x 2

Die Triggerperiode beträgt bei Auto-Trigger 0,025 s.

#### Berechnungsbeispiel

Die Mindestlänge des Eventmarkers bei einer Geschwindigkeit von 3 m/s und einer Triggerperiode von 25 ms ist dann: L<sub>Eventmarker</sub> = 30 mm +3 m/s \* 0,025 s \* 2 = **180 mm** 

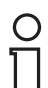

#### Hinweis!

Beim Kleben eines Event-Markers auf das Codeband ist darauf zu achten, dass der Eventmarker möglichst genau das Raster des Codebandes fortsetzt.

Erkennbar sind Event-Marker an der aufgedruckten Event-Nummer und der im Gegensatz zum Codeband invertierten Farbe der Beschriftung (weiße Schrift auf schwarzem Grund).

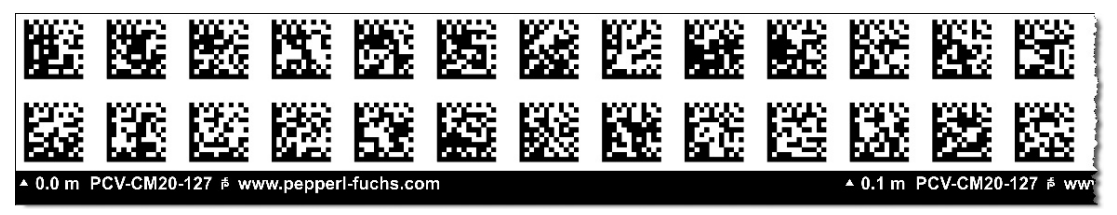

Die Abbildung zeigt einen Ausschnitt aus dem Event-Marker #127

Bestellinformationen zu Event-Markern finden Sie im Kapitel Zubehör.

# 8 Anhang

# 8.1 Codekarten für die externe Parametrierung

Hier finden Sie die Codekarten, mittels derer Sie Schritt für Schritt einige Grundfunktionen des Lesekopfs parametrieren können. Für die genaue Vorgehensweise bei der externen Parametrierung .

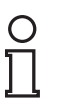

#### Hinweis!

Für die externe Parametrierung mit Codekarten empfehlen wir, die gewünschten Seiten dieses Handbuchs zu kopieren bzw. auszudrucken und die benötigten Codekarten auszuschneiden. Dies verhindert, dass irrtümlicherweise eine andere Codekarte auf derselben Seite vom Lesekopf erkannt wird. Falls Sie dieses Handbuch direkt für die Parametrierung verwenden, bedecken Sie die nicht benötigten Codekarten z. B. mit einem Blatt Papier.

# 8.1.1 Codekarten mit besonderer Funktion

Besondere Funktion weisen folgende Codekarten auf:

- ENABLE
- STORE
- CANCEL
- USE
- DEFAULT

#### Die Codekarte "ENABLE"

Abbildung 8.1 Die Codekarte "ENABLE" dient der Aktivierung der Betriebsart für externe Parametrierung.

#### Die Codekarte "STORE"

Abbildung 8.2

Die Codekarte "STORE" speichert die vorgenommene Parametrierung nichtflüchtig im Lesekopf und beendet die Betriebsart für externe Parametrierung.

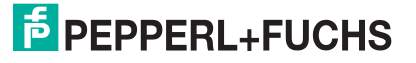

#### Die Codekarte "CANCEL"

Abbildung 8.3

Die Codekarte "CANCEL" verwirft die vorgenommene Parametrierung und beendet die Betriebsart für externe Parametrierung. Der Lesekopf geht in den Normalbetrieb unter Benutzung der zuletzt gültig gespeicherten Konfiguration.

#### Die Codekarte "USE"

Abbildung 8.4

Die Codekarte "USE" übernimmt die vorgenommene Konfiguration **flüchtig** in den Arbeitsspeicher des Lesekopfs und beendet die Betriebsart für externe Parametrierung. Der Lesekopf arbeitet nun mit dieser Konfiguration. Wird der Lesekopf jedoch aus- und wieder eingeschaltet, so geht diese Konfiguration verloren und der Lesekopf arbeitet mit der zuletzt gültig gespeicherten Konfiguration. Diese Funktion dient überwiegend Testzwecken.

#### Die Codekarte "DEFAULT"

Abbildung 8.5

Die Codekarte "DEFAULT" stellt die Werkseinstellung des Lesekopfs wieder her und beendet die Betriebsart für externe Parametrierung.

#### Codekarten zur Einstellung der Auflösung 8.1.2

Durch Parametrierung kann dem Lesekopf eine Auflösung der Positionsdaten von 0,1 mm / 1 mm / 10 mm zugewiesen werden.

#### Auflösung: 0,1 mm

Abbildung 8.6 Die Codekarte weist dem Lesekopf eine Auflösung der Positionsdaten von 0,1 mm zu.

#### Auflösung: 1 mm

Abbildung 8.7 Die Codekarte weist dem Lesekopf eine Auflösung der Positionsdaten von 1 mm zu.

#### Auflösung: 10 mm

Abbildung 8.8

Die Codekarte weist dem Lesekopf eine Auflösung der Positionsdaten von 10 mm zu.

#### Maximale Länge des Codebands

| Auflösung des Lesekopfs [mm] | Maximale Länge Codeband [km] |
|------------------------------|------------------------------|
| 10                           | 10                           |
| 1                            | 10                           |
| 0,1                          | 10                           |

#### 8.1.3 Codekarten zur Einstellung der Orientierung

Falls die Ausrichtung des Lesekopfs zum Codeband nicht der Default-Einstellung entspricht, muss die Orientierung angepasst werden. Die Orientierung kann im Winkel 0°, 180° oder auf eine automatische Erkennung in 90°-Schritten eingestellt werden.

#### **Orientierung 0°**

Abbildung 8.9 Die Codekarte weist dem Lesekopf die Orientierung 0° zu.

#### **Orientierung 180°**

Abbildung 8.10 Die Codekarte weist dem Lesekopf die Orientierung 180° zu.

#### Orientierung 0° oder 180°

| • |  |
|---|--|
|   |  |
|   |  |
|   |  |
|   |  |

Abbildung 8.11 Die Codekarte weist dem Lesekopf automatisch die Orientierung 0° oder 180° zu.

#### Orientierung 0°, 90°, 180° oder 270°

| • • • |  |
|-------|--|
|       |  |
|       |  |
|       |  |
|       |  |

Abbildung 8.12 Die Codekarte weist dem Lesekopf automatisch die Orientierung 0°, 90°, 180° oder 270° zu.

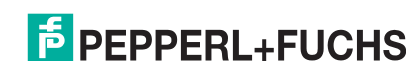

2015-09

# 8.1.4 Codekarten zur Einstellung des Ausgangs 1

Durch Parametrierung können dem Ausgang 1 des Lesekopfs verschiedene Funktionen zugewiesen werden. Folgende Funktionen sind einstellbar:

- keine
- Geschwindigkeitsüberschreitung
- Warnung
- Fehler
- Verschmutzung
- Event
- keine Position

#### Ausgang 1: keine Funktion

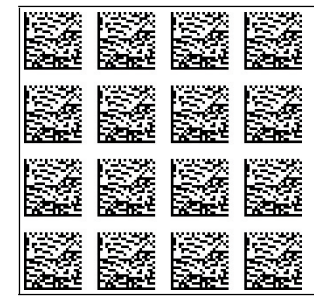

Abbildung 8.13 Der Ausgang 1 hat keine Funktion.

#### Ausgang 1: Geschwindigkeitsüberschreitung

|  | 아파스 마파스 마파스 마파스 |
|--|-----------------|
|--|-----------------|

Abbildung 8.14 Der Ausgang 1 führt das Potenzial +U<sub>B</sub>, solange die definierte Höchstgeschwindigkeit überschritten wird.

#### Ausgang 1: Warnung

Abbildung 8.15 Der Ausgang 1 führt das Potenzial +U<sub>B</sub>, solange eine Warnmeldung des Lesekopfs vorliegt.

#### Ausgang 1: Fehler

Abbildung 8.16 Der Ausgang 1 führt das Potenzial +U<sub>B</sub>, solange eine Fehlermeldung des Lesekopfs vorliegt.

#### Ausgang 1: Verschmutzung

Abbildung 8.17 Der Ausgang 1 führt das Potenzial + $U_B$ , solange eine Verschmutzungsmeldung des Lesekopfs vorliegt.

#### Ausgang 1: Event

| 2007)<br>1838 |  |  |
|---------------|--|--|
|               |  |  |
|               |  |  |
|               |  |  |

Abbildung 8.18 Der Ausgang 1 führt das Potenzial +U<sub>B</sub>, solange sich ein Eventmarker im Lesefeld des Lesekopfs befindet.

#### Ausgang 1: keine Position

| - | - |  |  |  |  |  |
|---|---|--|--|--|--|--|
|   |   |  |  |  |  |  |
|   |   |  |  |  |  |  |
|   |   |  |  |  |  |  |
|   |   |  |  |  |  |  |

Abbildung 8.19 Der Ausgang 1 führt das Potenzial +U<sub>B</sub>, solange der Lesekopf keine Positionsinformation liest.

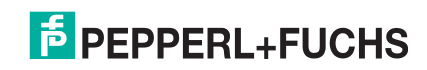

# 8.1.5 Codekarten zur Einstellung des Ausgangs 2

Durch Parametrierung können dem Ausgang 2 des Lesekopfs verschiedene Funktionen zugewiesen werden. Folgende Ein-/Ausgangsfunktionen sind einstellbar:

- Ausgang: keine
- Ausgang: Geschwindigkeitsüberschreitung
- Ausgang: Warnung
- Ausgang: Fehler
- Ausgang: Verschmutzung
- Ausgang: Event
- Ausgang: keine Position

#### Ausgang 2: keine Funktion

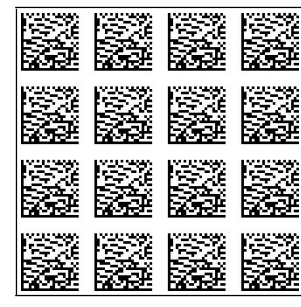

Abbildung 8.20 Der Eingang/Ausgang 2 ist als Ausgang definiert, hat aber keine Funktion.

#### Ausgang 2: Geschwindigkeitsüberschreitung

Abbildung 8.21 Der Eingang/Ausgang 2 ist als Ausgang definiert. Dieser Ausgang führt das Potenzial +U<sub>B</sub>, solange die definierte Höchstgeschwindigkeit überschritten wird.

#### Ausgang 2: Warnung

Abbildung 8.22

Der Eingang/Ausgang 2 ist als Ausgang definiert. Dieser Ausgang führt das Potenzial +U<sub>B</sub>, solange eine Warnmeldung des Lesekopfs vorliegt.

2015-09

#### Ausgang 2: Fehler

Abbildung 8.23 Der Eingang/Ausgang 2 ist als Ausgang definiert. Dieser Ausgang führt das Potenzial +U<sub>B</sub>, solange eine Fehlermeldung des Lesekopfs vorliegt.

#### Ausgang 2: Verschmutzung

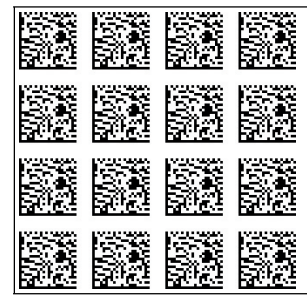

Abbildung 8.24

Der Eingang/Ausgang 2 ist als Ausgang definiert. Dieser Ausgang führt das Potenzial +U<sub>B</sub>, solange eine Verschmutzungs-Meldung des Lesekopfs vorliegt.

#### Ausgang 2: Event

| SE. |  |  |  |  |
|-----|--|--|--|--|
|     |  |  |  |  |

Abbildung 8.25

Der Eingang/Ausgang 2 ist als Ausgang definiert. Dieser Ausgang führt das Potenzial  $+U_B$ , solange sich ein Eventmarker im Lesefeld des Lesekopfs befindet.

#### **Ausgang 2: keine Position**

| •        | • |  |  |  |  |
|----------|---|--|--|--|--|
|          |   |  |  |  |  |
| <u> </u> |   |  |  |  |  |
|          |   |  |  |  |  |
|          |   |  |  |  |  |

Abbildung 8.26

Der Eingang/Ausgang 2 ist als Ausgang definiert. Dieser Ausgang führt das Potenzial +U<sub>B</sub>, solange der Lesekopf keine Positionsinformation liest.

# 8.1.6 Codekarten zur Einstellung des Ausgangs 3

Durch Parametrierung können dem Ausgang 3 des Lesekopfs verschiedene Funktionen zugewiesen werden. Folgende Ein-/Ausgangsfunktionen sind einstellbar:

- Ausgang: keine
- Ausgang: Geschwindigkeitsüberschreitung
- Ausgang: Warnung
- Ausgang: Fehler
- Ausgang: Verschmutzung
- Ausgang: Event
- Ausgang: keine Position

#### Ausgang 3: keine Funktion

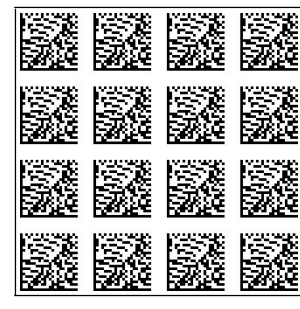

Abbildung 8.27 Der Eingang/Ausgang 3 ist als Ausgang definiert, hat aber keine Funktion.

#### Ausgang 3: Geschwindigkeitsüberschreitung

Abbildung 8.28 Der Eingang/Ausgang 3 ist als Ausgang definiert. Dieser Ausgang führt das Potenzial +U<sub>B</sub>, solange die definierte Höchstgeschwindigkeit überschritten wird.

#### Ausgang 3: Warnung

Abbildung 8.29

Der Eingang/Ausgang 3 ist als Ausgang definiert. Dieser Ausgang führt das Potenzial  $+U_B$ , solange eine Warnmeldung des Lesekopfs vorliegt.

2015-09

#### Ausgang 3: Fehler

Abbildung 8.30

Der Eingang/Ausgang 3 ist als Ausgang definiert. Dieser Ausgang führt das Potenzial +U<sub>B</sub>, solange eine Fehlermeldung des Lesekopfs vorliegt.

#### Ausgang 3: Verschmutzung

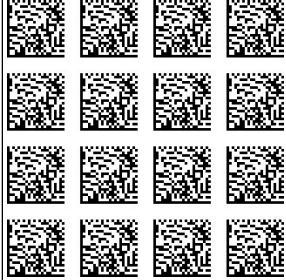

Abbildung 8.31

Der Eingang/Ausgang 3 ist als Ausgang definiert. Dieser Ausgang führt das Potenzial +U<sub>B</sub>, solange eine Verschmutzungs-Meldung des Lesekopfs vorliegt.

#### Ausgang 3: Event

Abbildung 8.32

Der Eingang/Ausgang 3 ist als Ausgang definiert. Dieser Ausgang führt das Potenzial  $+U_B$ , solange sich ein Eventmarker im Lesefeld des Lesekopfs befindet.

#### **Ausgang 3: keine Position**

| - | - |  |  |  |  |  |
|---|---|--|--|--|--|--|
|   |   |  |  |  |  |  |
|   |   |  |  |  |  |  |
|   |   |  |  |  |  |  |
|   |   |  |  |  |  |  |

Abbildung 8.33

Der Eingang/Ausgang 3 ist als Ausgang definiert. Dieser Ausgang führt das Potenzial +U<sub>B</sub>, solange der Lesekopf keine Positionsinformation liest.

# 8.2 ASCII-Tabelle

| hex | dez | ASCII | hex | dez | ASCII | hex | dez | ASCII | hex | dez | ASCII |
|-----|-----|-------|-----|-----|-------|-----|-----|-------|-----|-----|-------|
| 00  | 0   | NUL   | 20  | 32  | Space | 40  | 64  | @     | 60  | 96  | 1     |
| 01  | 1   | SOH   | 21  | 33  | !     | 41  | 65  | Α     | 61  | 97  | а     |
| 02  | 2   | STX   | 22  | 34  | "     | 42  | 66  | В     | 62  | 98  | b     |
| 03  | 3   | ETX   | 23  | 35  | #     | 43  | 67  | С     | 63  | 99  | С     |
| 04  | 4   | EOT   | 24  | 36  | \$    | 44  | 68  | D     | 64  | 100 | d     |
| 05  | 5   | ENQ   | 25  | 37  | %     | 45  | 69  | E     | 65  | 101 | е     |
| 06  | 6   | ACK   | 26  | 38  | &     | 46  | 70  | F     | 66  | 102 | f     |
| 07  | 7   | BEL   | 27  | 39  | I     | 47  | 71  | G     | 67  | 103 | g     |
| 08  | 8   | BS    | 28  | 40  | (     | 48  | 72  | Н     | 68  | 104 | h     |
| 09  | 9   | НТ    | 29  | 41  | )     | 49  | 73  | I     | 69  | 105 | i     |
| 0A  | 10  | LF    | 2A  | 42  | *     | 4A  | 74  | J     | 6A  | 106 | j     |
| 0B  | 11  | VT    | 2B  | 43  | +     | 4B  | 75  | К     | 6B  | 107 | k     |
| 0C  | 12  | FF    | 2C  | 44  | ,     | 4C  | 76  | L     | 6C  | 108 | I     |
| 0D  | 13  | CR    | 2D  | 45  | -     | 4D  | 77  | М     | 6D  | 109 | m     |
| 0E  | 14  | SO    | 2E  | 46  | •     | 4E  | 78  | N     | 6E  | 110 | n     |
| 0F  | 15  | SI    | 2F  | 47  | 1     | 4F  | 79  | 0     | 6F  | 111 | 0     |
| 10  | 16  | DLE   | 30  | 48  | 0     | 50  | 80  | Р     | 70  | 112 | р     |
| 11  | 17  | DC1   | 31  | 49  | 1     | 51  | 81  | Q     | 71  | 113 | q     |
| 12  | 18  | DC2   | 32  | 50  | 2     | 52  | 82  | R     | 72  | 114 | r     |
| 13  | 19  | DC3   | 33  | 51  | 3     | 53  | 83  | S     | 73  | 115 | S     |
| 14  | 20  | DC4   | 34  | 52  | 4     | 54  | 84  | Т     | 74  | 116 | t     |
| 15  | 21  | NAK   | 35  | 53  | 5     | 55  | 85  | U     | 75  | 117 | u     |
| 16  | 22  | SYN   | 36  | 54  | 6     | 56  | 86  | V     | 76  | 118 | v     |
| 17  | 23  | ETB   | 37  | 55  | 7     | 57  | 87  | W     | 77  | 119 | w     |
| 18  | 24  | CAN   | 38  | 56  | 8     | 58  | 88  | Х     | 78  | 120 | х     |
| 19  | 25  | EM    | 39  | 57  | 9     | 59  | 89  | Y     | 79  | 121 | У     |
| 1A  | 26  | SUB   | 3A  | 58  | :     | 5A  | 90  | Z     | 7A  | 122 | z     |
| 1B  | 27  | ESC   | 3B  | 59  | ;     | 5B  | 91  | [     | 7B  | 123 | {     |
| 1C  | 28  | FS    | 3C  | 60  | <     | 5C  | 92  | ١     | 7C  | 124 | Ι     |
| 1D  | 29  | GS    | 3D  | 61  | =     | 5D  | 93  | ]     | 7D  | 125 | }     |
| 1E  | 30  | RS    | 3E  | 62  | >     | 5E  | 94  | ^     | 7E  | 126 | ~     |
| 1F  | 31  | US    | 3F  | 63  | ?     | 5F  | 95  | _     | 7F  | 127 | DEL   |

2015-09

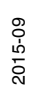

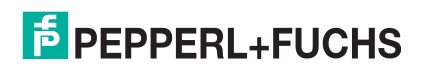

# FABRIKAUTOMATION – SENSING YOUR NEEDS

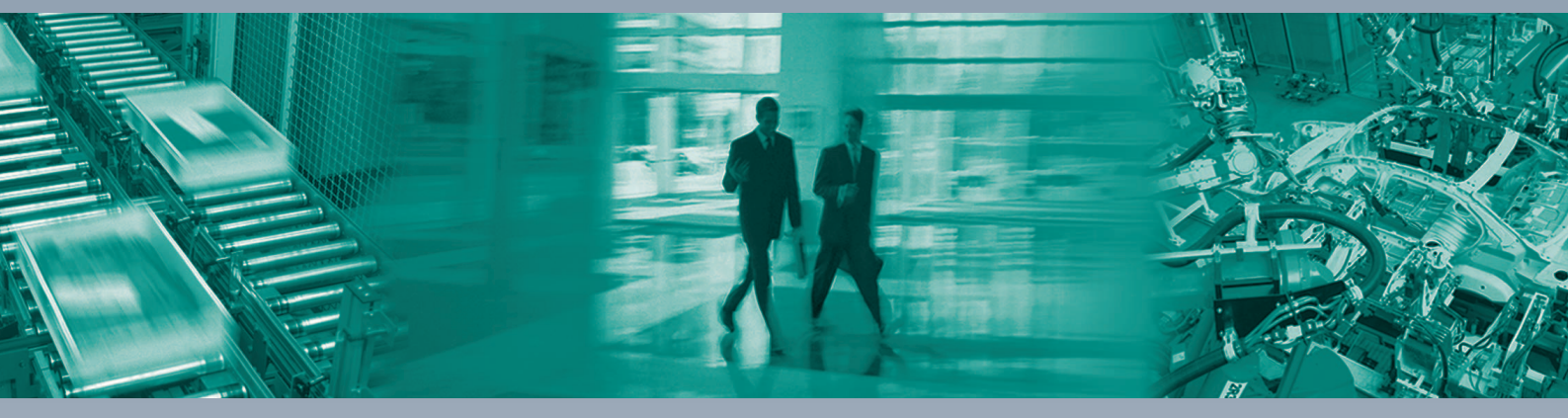

Γ

#### Zentrale weltweit

Pepperl+Fuchs GmbH 68307 Mannheim · Deutschland Tel. +49 621 776-0 E-Mail: info@de.pepperl-fuchs.com

#### Zentrale USA

Pepperl+Fuchs Inc. Twinsburg, Ohio 44087 · USA Tel. +1330 4253555 E-Mail: sales@us.pepperl-fuchs.com

#### Zentrale Asien

Pepperl+Fuchs Pte Ltd. Singapur 139942 Tel. +65 67799091 E-Mail: sales@sg.pepperl-fuchs.com

# www.pepperl-fuchs.com

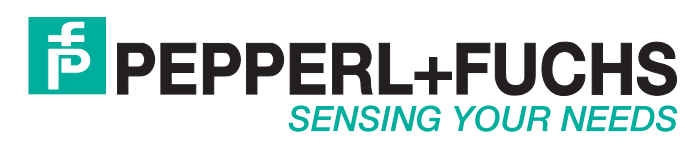

/ DOCT-4896A 09/2015